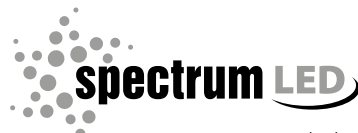

www.spectrumled.pl

WOJ+07080

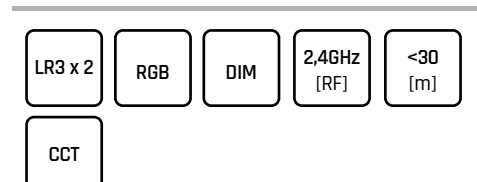

# WOJ+07011 ()

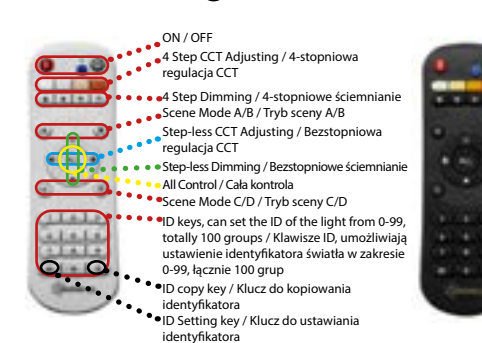

# <u>PL Instrukcja obsługi</u>

Pilot 100-strefowy Konekto Mesh

1 Parowanie pilota

1.1 Parowanie

Włacz zasilanie zasilacza lub kontrolera i w czasie 10 sekund przy ciśnij sekwencję przycisków ON-Zapis-ON . 🔍 🖤 🔍 Światło mrugnie jeden raz potwierdzając, że parowanie przebie

gło prawidłowo. Ważne: każdy zasilacz lub kontroler można sparować z dwoma

pilotami. Każdy następny nadpisze najstarszy. Pilot 1-strefowy Konekto Mesh obsługuję 1 strefę, w której nie ma

#### limitu urządzeń 1.2 Z podziałem na strefy

Krok 1: Włącz zasilanie zasilacza lub kontrolera i w czasie 10

sekund wykonaj dwukrotnie Krok 2 Krok 2: Na klawiaturze numerycznej wybierz numer strefy w przedziale 0-99 do której ma być zapisane parowane urządzenie i

zatwierdź przyciskiem ID. Światło mrugnie jeden raz potwierdzając, że parowanie przebiegło prawidłowo.

Ważne: pilot obsługuje 100 stref, w których nie ma limitu urządzeń 1.3 Rozparowanie

Włącz zasilanie zasilacza lub kontrolera i w czasie 10 sekund przyciśnij sekwencję przycisków OFF-Zapis-OFF . Światło mrugnie trzy razy potwierdzając, że rozparowanie prze-

biegło prawidłowo 2 Sterowanie strefami

2.1 Wszystkimi strefami

Przyciśnij przycisk ALL, a następnie jeden z przycisków sterujących oświetleniem.

2.2 Wybraną strefą

Na klawiaturze numerycznej wybierz numer strefy, a następnie jeden z przycisków sterujących oświetleniem.

#### 3 Sterowanie oświetleniem

3.1 Wybór temperatury barwowei oraz nateżenia światła Przedstawiono na grafice numer 1, gdzie w górnej części do wyboru znajdują się domyślnie zdefiniowane 4 przyciski zmiany temperatury barwowej oraz 4 przyciski natężenia światła. Do bardziej indywidualnego ustawienia oświetlenia pod własne preferencję należy użyć przycisku kołowego umieszczonego po środku pilota 💶 💷

3.2 Sceny

3.2.1 Scenv domvślne

| Scena | DIM  | CCT+DIM | RGB        | ON/OFF |
|-------|------|---------|------------|--------|
| A     | 10%  | WW 10%  | Zanikanie  | OFF    |
| В     | 30%  | NW 30%  | Gładki     | ON     |
| С     | 50%  | NW 50%  | Stroboskop | OFF    |
| D     | 100% | CW 100% | Błysk      | ON     |

3.2.2 Zapamiętanie własnych scen

Krok 1: Ustaw parametry światła według własnych preferencji tzn barwa, nateżenie, ON/OFF

Krok 2: Naciśnij niebieski przycisk Zapis, a następnie przycisk sceny która chcemy zmodyfikować np. D Światło mrugnie jeden raz potwierdzając, że scena została

zapamietana.

3.2.3 Uruchomienie scenv

Krok 1: Przyciśnij przycisk ALL lub wybierz numer strefy, którą chcesz sterować

Krok 2: Wybierz scenę, której parametry światła chcesz zastosować np. B

4. Sterowanie RGB

Jeżeli pilot współpracuje z kontrolerem RGB wtedy przyciski odpowiedzialne za zmianę temperatury barwowej zmieniają kolory

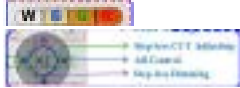

a przyciski scen zmieniają efekty świetlne jak pokazano w tabeli w pkt. 3.2.1 kolumna RGB 5. Kopiowanie ID pilota

5.1 Kopiowanie ID

Krok 1: Na nowym pilocie do którego będą kopiowane ustawienia

naciśnij i przytrzymaj przycisk wyłączenia 🚇 Krok 2: W pilocie, z którego kopiujemy naciśnij i przytrzymaj przez około 5 sekund przycisk włączenia 0 do czasu trzykrotnego

mrugnięcia diody w nowym pilocie. Ważne: po kopiowaniu piloty mają te same funkcie i uprawnienia

5.2 Przywrócenie fabrycznego ID Przyciśnij i przytrzymaj jednocześnie przez około 5 sekund przyciski ON i OFF do czasu trzykrotnego mrugnięcia diody w pilocie.

5.3 Ustawienie własnego ID Krok 1: Naciśnij i przytrzymaj przez około 5 sekund przycisk S do czasu włączenia się diody w pilocie i w czasie 10 sekund wykonaj

dwukrotnie Krok 2 Krok 2: Na klawiaturze numerycznej wybierz z przedziału 0-60000 numer ID jaki chcesz przypisać do pilota, a następnie przyciśnij

przycisk S. Dioda mrugnie trzykrotnie potwierdzając przypisanie nowego ID. Ważne: fabryczne ID jest przypisywane losowo, a piloty o tym

samym ID mają te same funkcje i uprawnienia 6. Funkcie TYLKO dla monterów i serwisantów

UWAGA: Te funkcje nie są przeznaczone dla użytkownika, a nieumiejętne zastosowanie może spowodować uszkodzenie Twojego urzadzenia.

Ważne: pilot musi być sparowany z zasilaczem lub kontrolerem 6.1 Ustawienie parametru prądu

Krok 1: Włącz zasilanie zasilacza i w czasie 10 sekund wykonaj Krok 2 i 3

Krok 2: Przyciśnij sekwencję przycisków 🐠 🗘 🏟 Krok 3: Na klawiaturze numerycznej wybierz z przedziału 40-90 i

naciśnij niebieski przycisk Zapis. Światło mrugnie jeden raz potwierdzając, że parametry zostały

zapisane Ważne: 40 to 50% maksymalnego prądu jaki wskazany jest na

obudowie zasilacza. 90 odpowiada wartość 100%. 6.2 Ustawienie rodzaju pracy zasilacza

Krok 1: Włącz zasilanie zasilacza lub kontrolera i w czasie 10 sekund wykonaj Krok 2 i 3

Krok 2: Przyciśnij sekwencję przycisków 🗊 🗇 🕯

Krok 3: Na klawiaturze numerycznej wybierz 11 dla trybu DIM lub 22 dla trybu CCT+DIM i naciśnii niebieski przycisk Zapis. Światło mrugnie jeden raz potwierdzając, że parametry zostały zapisane.

Ważne: domyślnie zasilacz ustawiony iest na prace w trybie CCT

# EN Manual instruction

100-zone Remote Konekto Mesh 1 Pairing the remote

1.1 Pairing

furn on the power to the power supply or controller, and withir 10 seconds press the sequence of buttons ON-Save-ON 0 = 0 The light will blink once, confirming that the pairing was success-

ful Important: Each power supply or controller can be paired with two remotes. Each subsequent pairing will overwrite the oldest

The 1-zone Konekto Mesh remote controls 1 zone with no device limit

1.2 With zone division

Step 1: Turn on the power to the power supply or controller, and within 10 seconds, repeat Step 2 twice.

Step 2: On the numeric keypad, select the zone number between 0-99 where the paired device should be saved and confirm with

the ID button The light will blink once, confirming that the pairing was success-

Important: The remote controls 100 zones with no device limit. 1.3 Unpairing

Turn on the power to the power supply or controller, and within 10 seconds, press the button sequence OFF-Save-OFF. The light will blink three times to confirm that the unpairing was successful.

2. Zone Control 2.1 All Zones

Press the ALL button, then press one of the light control buttons. 2.2 Selected Zone

000+

On the numeric keypad, select the zone number, then press one of the light control buttons.

8. Lighting Control 3.1 Selecting Color Temperature and Light Intensity

This is shown in graphic number 1, where in the upper part there are four predefined buttons for changing the color temperature

and four buttons for adjusting the light intensity. To set the lighting more individually according to your preferen ces, use the circular button in the center of the remote control.

| 3.2 Scenes    |        |  |  |  |
|---------------|--------|--|--|--|
| 3.2.1 Default | Scenes |  |  |  |
|               |        |  |  |  |

| Scena | DIM | CCT+DIM | RGB    | ON/OFF |
|-------|-----|---------|--------|--------|
| A     | 10% | WW 10%  | Fading | OFF    |
| В     | 30% | NW 30%  | Smooth | ON     |

CCT+DIM ON/OFF RGB 50% NW 50% strobe OFF 100% CW 100% Flash ON

Натиснете бутона ALL, след което натиснете един от бутоните

На цифровата клавиатура изберете номера на зоната.

след което натиснете един от бутоните за управление на

3.1 Избор на цветна температура и интензитет на светлината

Това е показано на графика номер 1, където в горната част

има четири предварително зададени бутона за промяна

на цветната температура и четири бутона за настройка на

За по-индивидуално настройване на осветлението според

вашите предпочитания използвайте кръговия бутон в центъра

CC+DIM

WW 109

NW 30%

NW 50%

CW 100%

Стъпка 1: Настройте параметрите на светлината според

Светлината ще мига веднъж, потвърдвайки, че сцената е

Стъпка 1: Натиснете бутона ALL или изберете номера на

Стъпка 2: Изберете сцената, чийто параметри на светлината

Ако дистанционното управление работи с RGB контролер,

и бутоните за сцени променят светлинните ефекти, както е

Стъпка 1: На новото дистанционно, към което ще се копират

настройките, натиснете и задръжте бутона за изключване. 🔘

Стъпка 2: На дистанционното, от което копирате, натиснете и

Натиснете и задръжте едновременно бутоните ON и OFF за

Стъпка 1: Натиснете и задръжте бутона S за около 5 секунди.

докато светодиодът на дистанционното се включи, след което

листанционното, и след това натиснете бутона S. Светодиодът

ще мигне три пъти, потвърдвайки присвояването на новия ID.

дистанционните с еднакъв ID имат същите функции и права

потребители и неправилната им употреба може да повреди

Важно: Дистанционното трябва да бъде сдвоено с захранващ

Стъпка 1: Включете захранването и изпълнете Стъпки 2 и 3 в

Стъпка 2: Натиснете последователността от бутони

Светлината ще мигне веднъж, потвърдявайки, че параметрите

Важно: 40 съответства на 50% от максималния ток, посочен на

Стъпка 1: Включете захранвашото устройство или контролера

Стъпка 2: Натиснете последователността от бутони ФФФФ

Стъпка 3: На цифровата клавиатура изберете 11 за DIM режим

или 22 за CCT+DIM режим и натиснете синия бутон Запазване.

Светлината ще мигне веднъж, потвърдявайки, че параметрите

Zapněte napájení zdroje nebo ovladače a do 10 sekund stiskněte

Стъпка 3: На цифровата клавиатура изберете стойност

от диапазона 40-90 и натиснете синия бутон Запазване

корпуса на захранващия блок. 90 съответства на 100%.

6.2 Настройка на режима на работа на захранващото

и изпълнете Стъпки 2 и 3 в рамките на 10 секунди.

Важно: По полразбиране захранвашото устройство е

настроено да работи в ССТ режим.

1. Párování dálkového ovladače

100-zónový Dálkový ovladač Konekto Mesh

sekvenci tlačítek ZAP-Uložit-ZAP 0 💿 0

задръжте бутона за включване за около 5 секунди 0

около 5 секунди, докато светодиодът на дистанцион

в рамките на 10 секунди изпълнете Стъпка 2 два пъти.

Стъпка 2: На цифровата клавиатура изберете номер

ID от диапазона 0-60000, който искате да зададете на

6. Функции САМО за инсталатори и сервизни техници

ВНИМАНИЕ: Тези функции не са предназначени за

Важно: Фабричният ID се присвоява случайно и

показано в таблицата в точка 3.2.1, колона RGB.

5. Копиране на ID на дистанционното

5.2 Възстановяване на фабричния ID

5.3 Настройка на собствен ID

бутоните, отговорни за промяна на температурата на цвета, ще

сцената, която искате да модифицирате, напр. D.

вашите предпочитания, т.е. цвят, интензивност, ВКЛ/ИЗКЛ.

Стъпка 2: Натиснете синия бутон Запис и след това бутона на

RGB

адък

Мигач

Стробоског

за управление на осветлението

3. Управление на осветлението

интензитета на светлината.

3.2.1 По подразбиране сцени

10%

30%

50%

100%

3.2.3 Активиране на сцена

искате да приложите, напр. В.

4. RGB управление

променят цветовете.

WISISS

5.1 Копиране на ID

мигне три пъти.

вашето устройство.

блок или контролер.

рамките на 10 секунди.

са запазени

устройство

са запазени.

1.1 Párování

CS Návod k obsluze

6.1 Настройка на параметъра на тока

зоната, която искате да управлявате.

3.2.2 Запаметяване на собствени сцени

на дистанционното управление 🏼 🛈 🗘 🛊

DIM (Димиране

2.2 Избрана зона

осветлението.

3.2 Сцени

Сцена

запаметена.

3.2.2 Saving Custom Scenes Step 1: Set the light parameters according to your preferences,

such as color, intensity, ON/OFF. Step 2: Press the blue Save button, then press the button for the

scene you want to modify, e.g., D.

The light will blink once to confirm that the scene has been saved. 3.2.3 Activating a Scene Step 1: Press the ALL button or select the zone number you want

to control Step 2: Choose the scene whose light parameters you want to

apply, e.g., B. RGB Control

If the remote control works with an RGB controller, the buttons responsible for changing the color temperature will change the colors,

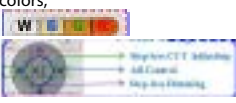

and the scene buttons change the lighting effects as shown in the table in section 3.2.1. RGB column 5. Copving Remote ID

#### 5.1 Copying the ID

Step 1: On the new remote where the settings will be copied, press and hold the off button.

Step 2: On the remote from which you are copying, press and hold the on button for about 5 seconds **0** 5.2 Restoring Factory ID Press and hold both the ON and OFF buttons simultaneously for

about 5 seconds until the LED on the remote flashes three times. 5.3 Setting a Custom ID Step 1: Press and hold the S button for about 5 seconds until the

LED on the remote turns on, and then perform Step 2 twice within 10 seconds

Step 2: On the numeric keypad, select an ID number from the range 0-60000 that you want to assign to the remote, and then press the S button. The LED will flash three times to confirm the new ID assignment.

Important: The factory ID is assigned randomly, and remotes with the same ID have the same functions and permissions 6. Functions ONLY for Installers and Technicians

WARNING: These functions are not intended for users and improper use may damage your device.

Important: The remote must be paired with a power supply or controller.

Step 3: On the numeric keypad, select a value from the range

fied on the power supply housing. 90 corresponds to 100%.

40-90 and press the blue Save button. The light will flash once to

Important: 40 corresponds to 50% of the maximum current speci-

Step 1: Turn on the power supply or controller and perform Steps

Step 3: On the numeric keypad, select 11 for DIM mode or 22 for

CCT+DIM mode and press the blue Save button. The light will

Important: By default, the power supply is set to operate in CCT

Включете захранването на захранващия блок или контролера

и в рамките на 10 секунди натиснете последователността от бутони ВКЛ-Запази-ВКЛ () 9 0

Важно: Всеки захранващ блок или контролер може да бъде

сдвоен с два дистанционни управления. Всяко следващо ще

Дистанционното 1-зонен Konekto Mesh управлява 1 зона без

Стъпка 1: Включете захранването на захранващия блок или

контролера и в рамките на 10 секунди повторете Стъпка 2 два

Стъпка 2: На цифровата клавиатура изберете номер на зоната

Важно: Дистанционното управлява 100 зони без ограничение

Включете захранването на захранващия блок или контролера

и в рамките на 10 секунди натиснете последователността от

между 0-99, в която трябва да бъде записано сдвоеното

Светлината ще премигне веднъж, потвърждавайки, че

Светлината ще премигне три пъти, за да потвърди, че

Светлината ще премигне веднъж, потвърждавайки, че

flash once to confirm that the parameters have been saved.

6.1 Setting Current Parameters Step 1: Turn on the power supply and perform Steps 2 and 3

2 and 3 within 10 seconds.

mode

пъти

1.1 Сдвояване

сдвояването е успешно.

презапише най-старото.

1.2 С разделение на зони

сдвояването е успешно.

на устройствата.

1.3 Отсдвояване

2.1 Всички зони

ограничение на устройствата.

устройство, и потвърдете с бутона ID.

бутони OFF-Запази-OFF. 🖲 🔵 🛞

разслвояването е успешно.

Управление на зоните

Step 2: Press the button sequence 000

confirm that the parameters have been saved.

6.2 Setting the Power Supply Operating Mode

Step 2: Press the button sequence 000

BG Ръководство за потребителя

Сдвояване на дистанционното

100-зонен Дистанционно Konekto Mesh

within 10 seconds.

Světlo jednou blikne, čímž potvrdí, že párování bylo úspěšné. Důležité: Každý napájecí zdroj nebo ovladač lze spárovat se dvěma dálkovými ovladači. Každé další párování přepíše nejstarší. Dálkový ovladač 1-zónový Konekto Mesh ovládá 1 zónu bez

Krok 1: Zapněte napájení zdroje nebo ovladače a do 10 sekund

omezení zařízení.

1.3 Rozpárování

2. Ovládání zón

2.1 Všechny zóny

2.2 Vybraná zóna

3. Ovládání osvětlení

z tlačítek pro ovládání osvětlení.

pro nastavení intenzity světla.

10%

30%

50%

3.2.2 Uložení vlastních scén

kterou chcete upravit, např. D.

barvu, intenzitu, ON/OFI

3.2.3 Aktivace scény

chcete ovládat.

4. Ovládání RGB

WISICIA

bodě 4.2.1, sloupec RGB.

5.2 Obnovení továrního ID

5.3 Nastavení vlastního ID

dvakrát během 10 sekund.

nebo kontrolérem

proveďte Krok 2 a 3.

6.1 Nastavení parametru proudu

potvrdí, že parametry byly uloženy.

5.1 Kopírování ID

Kopírování ID dálkového ovladače

např B

100%

osvětlení.

60-04

3.2 Scény

Scéna

3.2.1 Výchozí scény

ID

вкл/изкл

ON

OFF

ON

1.2 S rozdělením na zónv

dvakrát zopakujte Krok 2.

Krok 2: Na numerické klávesnici vyberte číslo zóny v rozmezí 0-99, do které má být spárované zařízení uloženo, a potvrďte tlačítkem

Světlo jednou blikne, čímž potvrdí, že párování bylo úspěšné. Důležité: Dálkový ovladač ovládá 100 zón bez omezení zařízení.

Zapněte napájení zdroje nebo ovladače a do 10 sekund stiskněte sekvenci tlačítek OFF-Uložit-OFF.

Světlo třikrát zabliká, což potvrzuje, že rozpojení bylo úspěšné.

Stiskněte tlačítko ALL a poté jedno z tlačítek pro ovládání

Na numerické klávesnici vyberte číslo zóny a poté stiskněte jedno

3.1 Výběr barevné teploty a intenzity světla

CC+DIM

WW 10%

NW 30%

NW 50%

CW 100%

Toto je znázorněno na grafice číslo 1, kde v horní části jsou čtyři předdefinovaná tlačítka pro změnu barevné teploty a čtyři tlačítka

Pro individuálnější nastavení osvětlení podle vašich preferencí použijte kruhové tlačítko umístěné uprostřed dálkového ovládání

| RGB        | ON/OFF |
|------------|--------|
| Zmizení    | OFF    |
| Hladký     | ON     |
| Stroboskop | OFF    |
| Záblesk    | ON     |

Krok 1: Nastavte parametry osvětlení podle vašich preferencí, tj.

Krok 2: Stiskněte modré tlačítko Uložit a poté tlačítko scény,

Světlo zableskne jednou, aby potvrdilo, že scéna byla uložena.

Krok 1: Stiskněte tlačítko ALL nebo vyberte číslo zóny, kterou

Krok 2: Vyberte scénu, jejíž parametry osvětlení chcete použít,

Pokud dálkové ovládání funguje s RGB kontrolérem, tlačítka odpovědná za změnu barevné teploty změní barvy,

a tlačítka scén mění světelné efekty, jak je uvedeno v tabulce v

Krok 1: Na novém dálkovém ovladači, na který budou kopírována nastavení, stiskněte a podržte tlačítko vypnutí. 🖤

Krok 2: Na dálkovém ovladači, ze kterého kopírujete, stiskněte a podržte tlačítko zapnutí po dobu přibližně 5 sekund 0

Stiskněte a držte současně tlačítka ON a OFF přibližně 5 sekund. dokud LED na dálkovém ovladači nezabliká třikrát.

Krok 1: Stiskněte a držte tlačítko S přibližně 5 sekund, dokud LED na dálkovém ovladači nezačne svítit, a pak proveďte Krok 2

Krok 2: Na numerické klávesnici vyberte číslo ID v rozsahu 0-60000, které chcete přiřadit dálkovému ovladači, a poté stiskněte tlačítko S. LED třikrát zabliká, čímž potvrdí přiřazení nového

Důležité: Tovární ID je přiřazeno náhodně a dálkové ovladače se stejným ID mají stejné funkce a oprávnění.

6. Funkce POUZE pro instalatéry a servisní techniky

UPOZORNĚNÍ: Tyto funkce nejsou určeny pro uživatele a jejich nesprávné použití může poškodit vaše zařízení.

Důležité: Dálkový ovladač musí být spárován se zdrojem napájení

Krok 1: Zapněte napájení a během 10 sekund proveďte Krok 2 a 3. Krok 2: Stiskněte sekvenci tlačítek

Krok 3: Na numerické klávesnici vyberte hodnotu v rozsahu 40-90 a stiskněte modré tlačítko Uložit. Švětlo zabliká jednou, čímž

Důležité: 40 odpovídá 50 % maximálního proudu uvedeného na krytu napájecího zdroje. 90 odpovídá 100 %. 6.2 Nastavení režimu práce napájecího zdroje

Krok 1: Zapněte napájecí zdroj nebo kontrolér a během 10 sekund

Krok 2: Stiskněte sekvenci tlačítek 💵 🕮 🗭 🏶

Krok 3: Na numerické klávesnici vyberte 11 pro režim DIM nebo 22 pro režim CCT+DIM a stiskněte modré tlačítko Uložit. Světlo zabliká jednou, čímž potvrdí, že parametry byly uloženy

Důležité: Napájecí zdroj je výchozí nastaven na režim CCT.

# DE Bedienungsanleitung

100-Zonen Fernbedienung Konekto Mesh

1. Koppeln der Fernbedienung

1.1 Koppeln Schalten Sie das Netzteil oder den Controller ein und drücken Sie innerhalb von 10 Sekunden die Tastenfolge EIN-Speichern-EIN 000

Das Licht blinkt einmal, um zu bestätigen, dass das Pairing erfolgreich war.

Wichtig: Jede Stromversorgung oder Steuerung kann mit zwei Fernbedienungen gekoppelt werden. Jedes nachfolgende Pairing überschreibt das älteste.

Die 1-Zonen-Fernbedienung Konekto Mesh steuert 1 Zone ohne Gerätebegrenzung.

1.2 Mit Zoneneinteilung

Schritt 1: Schalten Sie die Stromversorgung oder den Controller ein und wiederholen Sie Schritt 2 innerhalb von 10 Sekunden zweimal

Schritt 2: Wählen Sie auf der numerischen Tastatur die Zonennummer zwischen 0-99 aus, der das gepaarte Gerät zugeordnet werden soll, und bestätigen Sie mit der ID-Taste.

Das Licht blinkt einmal, um zu bestätigen, dass das Pairing erfolgreich war

Wichtig: Die Fernbedienung steuert 100 Zonen ohne Gerätebegrenzung.

1.3 Entkopplung

Schalten Sie die Stromversorgung oder den Controller ein und drücken Sie innerhalb von 10 Sekunden die Tastenfolge OFF-Speichern-OFF. 🖲 🔵 🛞

Das Licht wird dreimal blinken, um zu bestätigen, dass das Entkoppeln erfolgreich war.

2. Zonensteuerung

2.1 Alle Zonen

Drücken Sie die ALL-Taste und dann eine der Beleuchtungssteuerungstasten.

2.2 Ausgewählte Zone

Wählen Sie auf dem numerischen Tastenfeld die Zonennummer und drücken Sie dann eine der Beleuchtungssteuerungstasten. 3. Beleuchtungssteuerung

3.1 Auswahl der Farbtemperatur und Lichtintensität Dies ist in Grafik Nummer 1 dargestellt, wo im oberen Bereich vier voreingestellte Tasten zur Änderung der Farbtemperatur und vier Tasten zur Einstellung der Lichtintensität vorhanden sind. Um die Beleuchtung individueller nach Ihren Vorlieben einzustellen, verwenden Sie die kreisförmige Taste in der Mitte der Fernbedienung.

3.2 Szenen

3.2.1 Standard-Szenen

| DIM  | CC+DIM                           | RGB                                                                                                    | AN/AUS                                                                                                    |
|------|----------------------------------|----------------------------------------------------------------------------------------------------|----------------------------------------------------------------------------------------------------|
| 10%  | WW 10%                           | Verblassen                                                                                                    | OFF                                                                                                    |
| 30%  | NW 30%                           | Sanft                                                                                                    | ON                                                                                                    |
| 50%  | NW 50%                           | Stroboskop                                                                                                    | OFF                                                                                                    |
| 100% | CW 100%                          | Blitz                                                                                                    | ON                                                                                                    |
|      | DIM<br>10%<br>30%<br>50%<br>100% | DIM         CC+DIM           10%         WW 10%           30%         NW 30%           50%         NW 50%           100%         CW 100% | DIM         CC+DIM         RGB           10%         WW 10%         Verblassen           30%         NW 30%         Sanft           50%         NW 50%         Strobsokpo           100%         CW 100%         Blitz |

3.2.2 Speichern eigener Szenen

Schritt 1: Stellen Sie die Lichtparameter nach Ihren Wünschen ein z.B. Farbe, Intensität, EIN/AUS.

Schritt 2: Drücken Sie die blaue Taste Speichern und dann die Taste für die Szene, die Sie ändern möchten, z.B. D.

Das Licht blinkt einmal, um zu bestätigen, dass die Szene gespeichert wurde

3.2.3 Aktivieren einer Szene

Schritt 1: Drücken Sie die Taste ALL oder wählen Sie die Zonennummer aus, die Sie steuern möchten.

Schritt 2: Wählen Sie die Szene aus, deren Lichtparameter Sie anwenden möchten, z.B. B.

4. RGB Steuerung

Wenn die Fernbedienung mit einem RGB-Controller arbeitet, ändern die Tasten, die für die Farbtemperatur zuständig sind, die Farben,

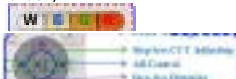

und die Szenentasten ändern die Lichteffekte wie in der Tabelle in Abschnitt 3.2.1, Spalte RGB, gezeigt. 5. Kopieren der Fernbedienungs-ID

5.1 Kopieren der ID

und Berechtigungen.

Schritt 1: Drücken und halten Sie auf der neuen Fernbedienung, auf die die Einstellungen kopiert werden sollen, die Aus-Taste, 🥮 Schritt 2: Drücken und halten Sie auf der Fernbedienung, von der Sie kopieren, die Ein-Taste etwa 5 Sekunden lang 0

5.2 Wiederherstellung der Werkseinstellung ID

Halten Sie gleichzeitig die Tasten ON und OFF etwa 5 Sekunden lang gedrückt, bis die LED auf der Fernbedienung dreimal blinkt 5.3 Festlegen einer benutzerdefinierten ID

Schritt 1: Halten Sie die S-Taste etwa 5 Sekunden lang gedrückt, bis die LED auf der Fernbedienung leuchtet, und führen Sie dann innerhalb von 10 Sekunden Schritt 2 zweimal aus.

Schritt 2: Wählen Sie auf der Zifferntastatur eine ID-Nummer aus dem Bereich 0-60000 aus, die Sie der Fernbedienung zuweisen möchten, und drücken Sie dann die S-Taste. Die LED blinkt dreimal, um die Zuordnung der neuen ID zu bestätigen. Wichtig: Die Werkseinstellung ID wird zufällig zugewiesen, und Fernbedienungen mit derselben ID haben dieselben Funktioner

6. Funktionen NUR für Installateure und Techniker

WARNUNG: Diese Funktionen sind nicht für Benutzer gedacht und unsachgemäße Verwendung kann Ihr Gerät beschädigen. Wichtig: Die Fernbedienung muss mit einem Netzteil oder Controller aekonnelt sein

#### 6.1 Einstellen der Stromparameter

Schritt 1: Schalten Sie das Netzteil ein und führen Sie innerhalb von 10 Sekunden Schritt 2 und 3 aus.

Schritt 2: Drücken Sie die Tastenfolge 400 🕫

Schritt 3: Wählen Sie auf der Zifferntastatur einen Wert im Bereich von 40-90 aus und drücken Sie die blaue Taste Speichern. Das Licht blinkt einmal, um zu bestätigen, dass die Parameter gespeichert wurden.

Wichtig: 40 entspricht 50% des maximalen Stroms, der auf dem Gehäuse des Netzteils angegeben ist. 90 entspricht 100%. 6.2 Einstellen des Betriebsmodus des Netzteils

Schritt 1: Schalten Sie das Netzteil oder den Controller ein und führen Sie innerhalb von 10 Sekunden Schritt 2 und 3 aus. Schritt 2: Drücken Sie die Tastenfolge 🐠 💷

Schritt 3: Wählen Sie auf der Zifferntastatur 11 für den DIM-Modus oder 22 für den CCT+DIM-Modus aus und drücken Sie die blaue Taste Speichern. Das Licht blinkt einmal, um zu bestätigen, dass

die Parameter gespeichert wurden Wichtig: Das Netzteil ist standardmäßig auf den CCT-Modus eingestellt.

# DK Brugervejledning

100-zoners Fjernbetjening Konekto Mesh 1. Par af fjernbetjening

1.1 Par af

Tænd for strømforsyningen eller controlleren, og tryk inden for 10 sekunder på knapperne ON-Gem-ON 🟮 🛢 🏮 Lyset blinker én gang for at bekræfte, at parringen var vellykket.

Vigtigt: Hver strømforsyning eller controller kan parres med to fjernbetjeninger. Hver efterfølgende parring overskriver den

ældste. Den 1-zone Konekto Mesh fjernbetjening styrer 1 zone uden arænse for enheder

1.2 Med zoneinddeling

Trin 1: Tænd for strømforsyningen eller controlleren, og gentag Trin 2. to gange inden for 10 sekunder. Trin 2: På det numeriske tastatur vælges zonenummeret mellem

0-99, som den parrede enhed skal gemmes på, og bekræft med ID-knappen

Lyset blinker én gang for at bekræfte, at parringen var vellykket. Vigtigt: Fjernbetjeningen styrer 100 zoner uden grænse for enheder.

1.3 Ophævelse af parring

Tænd for strømforsyningen eller controlleren, og tryk på knapkombinationen OFF-Gem-OFF inden for 10 sekunder. Lyset vil blinke tre gange for at bekræfte, at afparringen var vellykket.

2. Zonestyring

2.1 Alle zoner

Tryk på ALL-knappen, og tryk derefter på en af lysstyringsknapperne.

2.2 Valgt zone

Vælg zonenummeret på det numeriske tastatur, og tryk derefter på en af lysstyringsknapperne.

Lysstyring 3.1 Valg af farvetemperatur og lysintensitet

Dette er vist i grafik nummer 1, hvor der i den øverste del er fire foruddefinerede knapper til ændring af farvetemperaturen og fire knapper til justering af lysintensiteten.

For at indstille belvsningen mere individuelt efter dine præferencer skal du bruge den cirkulære knap i midten af fjernbetjeningen. 0004

# 3.2 Scener

3.2.1 Standardscene

TÆND/SLUK Scene DIM CC+DIM RGB 10% WW 10% Fading OFF 30% NW 30% Glidende ON Stroboskop 50% NW 50% OFF 100% CW 100% Blitz

3.2.2 Gemme egne scener

Trin 1: Indstil lysparametrene efter dine præferencer, såsom farve, intensitet, TÆNDT/SLUKKET.

Trin 2: Tryk på den blå Gem-knap og derefter på knappen for den scene, du ønsker at ændre, f.eks. D.

Lyset vil blinke én gang for at bekræfte, at scenen er gemt 3.2.3 Aktivere en scene

Trin 1: Tryk på knappen ALL eller vælg zonenummeret, du vil styre.

Trin 2: Vælg den scene, hvis lysparametre du ønsker at anvende, f.eks. B.

## 4. RGB Kontrol

Hvis fjernbetjeningen arbejder med en RGB-controller, vil knapperne, der er ansvarlige for ændring af farvetemperaturen, ændre farverne,

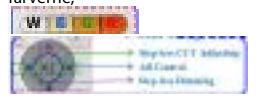

og sceneknapperne ændrer lyseffekterne som vist i tabellen i punkt 3.2.1. RGB-kolonnen.

5. Kopiering af fjernbetjeningens ID 5.1 Kopiering af ID

Trin 1: På den nye fjernbetjening, hvor indstillingerne skal kopieres, skal du trykke på og holde sluk-knappen nede. 🔍

Trin 2: På fjernbetjeningen, som du kopierer fra, skal du trykke på

3.2.3 Ενεργοποίηση σκηνής

og holde tænd-knappen nede i cirka 5 sekunder 0 5.2 Gendannelse af fabriks-ID

Hold både ON- og OFF-knapperne samtidig nede i cirka 5 sekunder, indtil LED'en på fjernbetjeningen blinker tre gange. 5.3 Indstilling af brugerdefineret ID

Trin 1: Hold S-knappen nede i cirka 5 sekunder, indtil LED'en på fjernbetjeningen lyser, og udfør derefter Trin 2 to gange inden for 10 sekunder

Trin 2. På det numeriske tastatur skal du vælge et ID-nummer fra området 0-60000, som du vil tildele fjernbetjeningen, og derefter trykke på S-knappen. LED'en vil blinke tre gange for at bekræfte den nye ID-tilknytning.

Vigtigt: Fabriks-ID'en tildeles tilfældigt, og fjernbetjeninger med samme ID har de samme funktioner og rettigheder

Funktioner KUN for installatører og teknikere ADVARSEL: Disse funktioner er ikke bereanet til brugere, og

forkert brug kan beskadige dit udstyr. Vigtigt: Fjernbetjeningen skal være parret med en strømkilde eller

controller 6.1 Indstilling af strømparameter

Trin 1: Tænd for strømkilden og udfør Trin 2 og 3 inden for 10 sekunder.

# Trin 2: Tryk på knapsekvensen 🐠 🕩

Trin 3: Vælg en værdi fra området 40-90 på det numeriske tastatur, og tryk på den blå Gem-knap. Lyset vil blinke én gang for at bekræfte, at parametrene er gemt. Vigtigt: 40 svarer til 50% af den maksimale strøm, der er angivet

på strømkildens hus. 90 svarer til 100%. 6.2 Indstilling af strømkildens driftsmode

Trin 1: Tænd for strømkilden eller controlleren og udfør Trin 2 og 3 inden for 10 sekunder.

Trin 2: Tryk på knapsekvensen 🐠 🗭 🗭 Trin 3: Vælg 11 for DIM-tilstand eller 22 for CCT+DIM-tilstand på

det numeriske tastatur, og tryk på den blå Gem-knap. Lyset vil blinke én gang for at bekræfte, at parametrene er gemt. Vigtigt: Strømkilden er som standard indstillet til at fungere i CCT-tilstand.

#### EL Εγχειρίδιο χρήστη

100-ζωνών Τηλεχειριστήριο Konekto Mesh

1. Σύζευξη του τηλεχειριστηρίου 1.1 Σύζευξη

Ενεργοποιήστε το τροφοδοτικό ή τον ελεγκτή και μέσα σε 10 δευτερόλεπτα πατήστε την ακολουθία κουμπιών ΟΝ-

-Αποθήκευση-ΟΝ 0 0

Το φως θα αναβοσβήσει μία φορά, επιβεβαιώνοντας ότι η σύζευξη ήταν επιτυχής. Σημαντικό: Κάθε παροχή ρεύματος ή ελεγκτής μπορεί να

ζευγαρωθεί με δύο τηλεχειριστήρια. Κάθε επόμενη σύζευξη θα αντικαταστήσει την παλαιότερη.

Το τηλεχειριστήριο 1-ζώνης Konekto Mesh ελέγχει 1 ζώνη χωρίς όριο συσκευών.

1.2 Με διαίρεση σε ζώνες

Βήμα 1: Ενεργοποιήστε την παροχή ρεύματος ή τον ελεγκτή και μέσα σε 10 δευτερόλεπτα επαναλάβετε δύο φορές το Βήμα 2.

Βήμα 2. Στο αριθμητικό πληκτρολόγιο, επιλέξτε τον αριθμό της ζώνης μεταξύ 0-99 στην οποία θα αποθηκευτεί η συζευγμένη

συσκευή και επιβεβαιώστε με το κουμπί ID. Το φως θα αναβοσβήσει μία φορά, επιβεβαιώνοντας ότι η σύζευξη ήταν επιτυχής

Σημαντικό: Το τηλεχειριστήριο ελέγχει 100 ζώνες χωρίς όριο συσκευών.

1.3 Αποσύνδεση

Ενεργοποιήστε την παροχή ρεύματος ή τον ελεγκτή και

πατήστε τη σειρά κουμπιών OFF-Αποθήκευση-OFF μέσα σε 10 δευτερόλεπτα. 🖲 🔵 🕲 Το φως θα αναβοσβήσει τρεις φορές για να επιβεβαιώσει ότι η

αποσύνδεση ήταν επιτυχής. 2. Έλενχος ζωνών

2.1 Όλες οι ζώνες

Πατήστε το κουμπί ALL και, στη συνέχεια, πατήστε ένα από τα κουμπιά ελέγχου φωτισμού.

2.2 Επιλεγμένη ζώνη

Στο αριθμητικό πληκτορλόγιο, επιλέξτε τον αριθμό της ζώνης και στη συνέχεια πατήστε ένα από τα κουμπιά ελέγχου φωτισμού. Έλεγχος φωτισμού

3.1 Επιλογή θερμοκρασίας χρώματος και έντασης φωτός Αυτό εμφανίζεται στο γράφημα νούμερο 1, όπου στο επάνω μέρος υπάρχουν τέσσερα προκαθορισμένα κουμπιά για την αλλαγή της θερμοκρασίας χρώματος και τέσσερα κουμπιά για τη

ρύθμιση της έντασης του φωτός. Για πιο ατομική ρύθμιση του φωτισμού σύμφωνα με τις προτιμήσεις σας, χρησιμοποιήστε το κυκλικό κουμπί στο κέντρο

του τηλεχειριστηρίου. 💶 🖬 🕬 3.2 Σκηνές

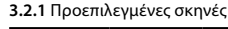

| Σκηνή | DIM | CC+DIM | RGB          | ΕΝΑ/ΑΠΟ |
|-------|-----|--------|--------------|---------|
| A     | 10% | WW 10% | Ομαλό        | OFF     |
| В     | 30% | NW 30% | Gładki       | ON      |
| С     | 50% | NW 50% | Στροβοσκόπιο | OFF     |
|       |     |        |              |         |

CW 100% Ανάβασμα 100% ON -OFF. 000 3.2.2 Αποθήκευση δικών σας σκηνών La luz parpadeará tres veces para confirmar que la desvinculación Βήμα 1: Ρυθμίστε τις παραμέτρους του φωτός σύμφωνα με τις fue exitosa.

προτιμήσεις σας, π.χ. χρώμα, ένταση, ΕΝΑ/ΑΠΕΝΕΡΓΟΠΟΙΗΣΗ. Βήμα 2: Πατήστε το μπλε κουμπί Αποθήκευση και στη συνέχεια το κουμπί της σκηνής που θέλετε να τροποποιήσετε, π.χ. D. Το φως θα αναβοσβήσει μία φορά για να επιβεβαιώσει ότι η σκηνή έχει αποθηκευτεί.

Βήμα 1: Πατήστε το κουμπί ALL ή επιλέξτε τον αριθμό της ζώνης που θέλετε να ελέγξετε. Βήμα 2: Επιλέξτε τη σκηνή των παραμέτρων φωτισμού που θέλετε

En el teclado numérico, selecciona el número de zona y luego

3.1 Selección de la Temperatura de Color y la Intensidad de la Luz

Esto se muestra en el gráfico número 1, donde en la parte superior

hay cuatro botones predefinidos para cambiar la temperatura del

Para ajustar la iluminación de manera más individual según tus

RGB

stroboscópico

Destello

preferencias, utiliza el botón circular en el centro del control

presiona uno de los botones de control de iluminación

color y cuatro botones para ajustar la intensidad de la luz.

C+DIM

WW 10%

NW 30%

NW 50%

Paso 1: Ajusta los parámetros de luz según tus preferencias, es

Paso 2: Presiona el botón azul Guardar y luego el botón de la

La luz parpadeará una vez para confirmar que la escena ha sido

Paso 1: Presiona el botón ALL o selecciona el número de la zona

Paso 2: Elige la escena cuyos parámetros de luz deseas aplicar. por

Si el mando a distancia funciona con un controlador RGB, los bo-

tones responsables de cambiar la temperatura de color cambiarán

v los botones de escena cambian los efectos de iluminación como

Paso 1: En el nuevo control remoto al que se copiarán los ajustes,

Paso 2: En el control remoto del que estás copiando, mantén pre

Mantén presionados simultáneamente los botones ON y OFF du-

rante aproximadamente 5 segundos hasta que el LED del control

Paso 1: Mantén presionado el botón S durante aproximadamente

5 segundos hasta que el LED del control remoto se encienda, y

luego realiza el Paso 2 dos veces en un período de 10 segundos.

0-60000 que desees asignar al control remoto y luego presiona el

controles remotos con el mismo ID tienen las mismas funciones

ADVERTENCIA: Estas funciones no están destinadas a los usuarios

Importante: El control remoto debe estar emparejado con una

Paso 3: En el teclado numérico, selecciona un valor del rango

Paso 1: Enciende la fuente de alimentación y realiza los Pasos 2 y 3

40-90 y presiona el botón azul Guardar. La luz parpadeará una vez

Importante: 40 corresponde al 50% de la corriente máxima especi-

ficada en la carcasa de la fuente de alimentación. 90 corresponde

6.2 Configuración del modo de operación de la fuente de alimen-

Paso 1: Enciende la fuente de alimentación o el controlador y

Paso 3: En el teclado numérico, selecciona 11 para el modo DIM

o 22 para el modo CCT+DIM y presiona el botón azul Guardar. La

luz parpadeará una vez para confirmar que los parámetros se han

Importante: La fuente de alimentación está configurada por

Lülitage sisse toiteallikas või kontroller ja vajutage 10 sekundi

1-tsooniline Konekto Mesh pult juhib 1 tsooni ilma seadmete

Oluline: Iga toiteplokk või kontroller saab siduda kahe puldiga. Iga

jooksul nuppude järjekorda ON-Salvesta-ON 🟮 🛢 🏮

Tuli vilgub korra, kinnitades, et sidumine õnnestus.

Importante: El ID de fábrica se asigna aleatoriamente, y los

6. Funciones SOLO para instaladores y técnicos

y el uso incorrecto puede dañar tu dispositivo.

6.1 Configuración de parámetros de corriente

Paso 2: Presiona la secuencia de botones 🐠 🕮 🔅

para confirmar que los parámetros se han guardado.

realiza los Pasos 2 y 3 dentro de los 10 segundos

defecto para operar en modo CCT.

100-tsooni kaugjuhtimispult Konekto Mesh

järgmine sidumine kirjutab üle vanima

Paso 2: Presiona la secuencia de botones

fuente de alimentación o controlador.

dentro de los 10 segundos.

Paso 2: En el teclado numérico, selecciona un número ID del rango

botón S. El LED parpadeará tres veces para confirmar la asignación

sionado el botón de encendido durante unos 5 segundos 0

se muestra en la tabla en el punto 3.2.1, columna RGB.

mantén presionado el botón de apagado. 🕮

5.3 Configuración de un ID personalizado

5. Copia del ID del control remoto

5.2 Restauración del ID de fábrica

remoto parpadee tres veces.

100% CW 100%

decir, color, intensidad, ENCENDIDO/APAGADO.

escena que deseas modificar, por ejemplo, D.

Control de Iluminación

remoto 0000

3.2.1 Escenas predeterminadas

DIM

10%

30%

50%

3.2.2 Guardar escenas personalizadas

3.2 Escenas

Escena

guardada.

ejemplo, B.

los colores.

4. Control RGB

WISIE

5.1 Copia del ID

del nuevo ID.

y permisos.

al 100%.

guardado.

EST Kasutusiuhend

1. Puldiga sidumine

1.1 Sidumine

taciór

3.2.3 Activar una escena

que deseas controlar

piiranguta

õnnestus.

600\*

itseen

3.2 Stseenid

ENCENDIDO/ APAGADO

OFF

ON

OFF

ON

1.2 Tsoonide jaotus

sul korrake 2 sammu kaks korda

1.3 Sidumise tühistamine

2. Tsoonide juhtimine

3. Valgustuse juhtimine

3.2.1 Vaikimisi stseenid

30%

50%

100%

3.2.2 Oma stseenide salvestamine

mida soovite muuta. nt D.

3.2.3 Stseeni aktiveerimine

soovite juhtida.

rakendada, nt B.

4. RGB juhtimine

WINDOW

tabelis punktis 3.2.1, RGB veerus.

Puldiga ID kopeerimine

ke all väljalülitusnuppu. 🔘

nuppu umbes 5 sekundit 0

5.3 Kohandatud ID seadmine

omavad samu funktsioone ja õigusi.

6.1 Voimuparametrite seadmine

parameetrid on salvestatud.

ja 3 10 sekundi jooksul.

FR Manuel d'utilisation

1.1 Appairage

1. Appairage de la télécommande

toiteallika korpuses. 90 vastab 100%.

6.2 Toiteallika töörežiimi seadmine

iooksul

5 2 Tehase ID taastamine

LED vilgub kolm korda.

5.1 ID kopeerimine

ühte valgustuse juhtimise nuppu.

2.1 Kõik tsoonid

2.2 Valitud tsoon

να εφαρμόσετε, π.χ. Β. 4. RGB Έλεγχος Εάν το τηλεκοντρόλ συνεργάζεται με ελεγκτή RGB, τα κουμπιά που

είναι υπεύθυνα για την αλλαγή της θερμοκρασίας του χρώματος θα αλλάξουν τα χρώματα,

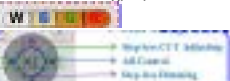

και τα κουμπιά σκηνών αλλάζουν τα εφέ φωτισμού όπως φαίνεται στον πίνακα στην ενότητα 3.2.1, στήλη RGB. Αντιγραφή ΙD τηλεχειριστηρίου 5.1 Αντιγραφή ID

Βήμα 1: Στο νέο τηλεχειριστήριο, στο οποίο θα αντιγραφούν οι ρυθμίσεις, πατήστε και κρατήστε πατημένο το κουμπί

απενεργοποίησης. 🔘 Βήμα 2: Στο τηλεχειριστήριο από το οποίο αντιγράφετε, πατήστε

και κρατήστε πατημένο το κουμπί ενεργοποίησης για περίπου 5 δευτερόλεπτα 0

5.2 Επαναφορά εργοστασιακού ID

δευτερολέπτων.

νέας ID.

δικαιώματα.

τροφοδοτικό ή ελενκτή.

έχουν αποθηκευτεί.

αντιστοιχεί στο 100%.

λειτουργία CCT.

ES Manual de usuario

1.1 Emparejamiento

se realizó correctamente.

límite de dispositivos.

1.2 Con división de zonas

confirme con el botón ID.

se realizó correctamente

1.3 Desempareiamiento

2. Control de Zonas

2.1 Todas las Zonas

control de iluminación

2.2 Zona Seleccionada

dispositivos

000

6.1 Ρύθμιση παραμέτρων ρεύματος

2 και 3 εντός 10 δευτερολέπτων.

Πατήστε και κρατήστε ταυτόχρονα τα κουμπιά ΟΝ και OFF για περίπου 5 δευτερόλεπτα, μέχρι η LED στην τηλεχειριστήριο να αναβοσβήσει τρεις φορές. 5.3 Ρύθυιση προσαρμοσμένου ID

Βήμα 1: Πατήστε και κρατήστε το κουμπί S για περίπου 5

και στη συνέχεια εκτελέστε το Βήμα 2 δύο φορές εντός 10

δευτερόλεπτα, μέχρι η LED στην τηλεχειριστήριο να ανάψει,

Βήμα 2: Στο αριθμητικό πληκτρολόγιο, επιλέξτε έναν αριθμό

τηλεχειριστήριο και στη συνέχεια πατήστε το κουμπί S. Η LED θα

ΠΡΟΣΟΧΗ: Αυτές οι λειτουργίες δεν προορίζονται για χρήστες και

Σημαντικό: Το τηλεχειριστήριο πρέπει να είναι συνδεδεμένο με

Βήμα 1: Ενεργοποιήστε την τροφοδοσία και εκτελέστε τα Βήματα

Βήμα 3: Στο αριθμητικό πληκτρολόγιο, επιλέξτε μια τιμή από την

περιογή 40-90 και πατήστε το μπλε κουμπί Αποθήκευση. Το φως

θα αναβοσβήσει μία φορά για να επιβεβαιώσει ότι οι παράμετροι

ρεύματος που αναγράφεται στο περίβλημα του τροφοδοτικού. 90

Βήμα 3: Στο αριθμητικό πληκτρολόγιο, επιλέξτε 11 για λειτουργία

Σημαντικό: Το τροφοδοτικό είναι προεπιλεγμένο για λειτουργία σε

Encienda la fuente de alimentación o el controlador y, dentro de

los 10 segundos, pulse la secuencia de botones ON-Guardar-ON

La luz parpadeará una vez, confirmando que el emparejamiento

Importante: Cada fuente de alimentación o controlador se puede

El mando a distancia de 1 zona Konekto Mesh controla 1 zona sin

emparejar con dos mandos a distancia. Cada emparejamiento

Paso 1: Encienda la fuente de alimentación o el controlador, v

Paso 2: En el teclado numérico, seleccione el número de zona

entre 0-99 al que debe quardarse el dispositivo empareiado y

La luz parpadeará una vez, confirmando que el empareiamiento

Importante: El mando a distancia controla 100 zonas sin límite de

Encienda la fuente de alimentación o el controlador y, dentro de

los 10 segundos, presione la secuencia de botones OFF-Guardar-

Presiona el botón ALL, luego presiona uno de los botones de

dentro de los 10 segundos, repita el Paso 2 dos veces.

DIM ή 22 για λειτουργία CCT+DIM και πατήστε το μπλε κουμπί

Σημαντικό: 40 αντιστοιχεί στο 50% της μέγιστης έντασης

Βήμα 1: Ενερνοποιήστε την τροφοδοσία ή τον ελεγκτή και

εκτελέστε τα Βήματα 2 και 3 εντός 10 δευτερολέπτων.

Αποθήκευση. Το φως θα αναβοσβήσει μία φορά για να

επιβεβαιώσει ότι οι παράμετροι έχουν αποθηκευτεί.

Mando a distancia de 100 zonas Konekto Mesh

1. Emparejamiento del mando a distancia

posterior sobrescribirá el más antiquo

Βήμα 2: Πατήστε τη σειρά των κουμπιών 🐠 🗭

αναβοσβήσει τρεις φορές για να επιβεβαιώσει την ανάθεση της

ID από την περιοχή 0-60000 που θέλετε να αναθέσετε στην

Σημαντικό: Το εργοστασιακό ID ανατίθεται τυχαία και τα

τηλεκοντρόλ με το ίδιο ID έχουν τις ίδιες λειτουργίες και

6. Λειτουργίες MONO για εγκαταστάτες και τεχνικούς

η ακατάλληλη χρήση μπορεί να βλάψει τη συσκευή σας

Βήμα 2: Πατήστε τη σειρά των κουμπιών 📫 🗘 🛊

6.2 Ρύθμιση λειτουργικού τρόπου τροφοδοτικού

Samm 1: Lülitage sisse toiteplokk või kontroller ja 10 sekundi jook-

Samm 2: Valige numbriklahvistiku abil tsooninumbriks 0-99, kuhu seotud seade salvestada, ja kinnitage ID-nupuga.

Tuli vilgub korra, kinnitades, et sidumine õnnestus. Oluline: Pult juhib 100 tsooni ilma seadmete piiranguta.

Lülitage sisse toiteplokk või kontroller ja vajutage 10 sekundi jooksul nuppude järjestust OFF-Salvesta-OFF. Tuli vilgub kolm korda, kinnitades, et sidumise tühistamine

Vajutage nuppu ALL ja seejärel ühte valgustuse juhtimise nuppu.

Valige numbriklahvistikult tsooni number ja vajutage seejärel

3.1 Värvitemperatuuri ja valguse intensiivsuse valik

CC+DIM

WW 10%

NW 30%

NW 50%

CW 100%

See on näidatud graafikul number 1, kus ülemises osas on neli eelseadistatud nuppu värvitemperatuuri muutmiseks ja neli nuppu valguse intensiivsuse reguleerimiseks.

Valgustuse individuaalsemaks seadistamiseks vastavalt oma eelistustele kasutage puldi keskel asuvat ringikujulist nuppu.

| RGB         | PÄLL/SEES |
|-------------|-----------|
| Kahandamine | OFF       |
| Sile        | ON        |
| Strobo      | OFF       |
| Vilkumine   | ON        |

Samm 1: Seadistage valguse parameetrid vastavalt oma eelistustele, näiteks värv, intensiivsus, KAS/PEA

Samm 2: Vajutage sinist Salvesta nuppu ja seejärel stseeni nuppu,

Valgus vilgub ühe korra, et kinnitada, et stseen on salvestatud.

Samm 1: Vajutage nuppu ALL või valige tsooni number, mida

Samm 2: Valige stseen, mille valguse parameetreid soovite

Kui kaugjuhtimispult töötab RGB-kontrolleriga, siis värvitemperatuuri muutmise eest vastutavad nupud muudavad värve,

ja stseeni nupud muudavad valgusefekte, nagu on näidatud

Samm 1: Uuel puldil, kuhu seaded kopeeritakse, vajutage ja hoid-

Samm 2: Puldil, kust kopeerite, vajutage ja hoidke sisse lülitamise

Hoia samal ajal ON ja OFF nuppu all umbes 5 sekundit, kuni puldi

Samm 1: Hoia S nuppu all umbes 5 sekundit, kuni puldi LED süttib, ja seejärel soorita Samm 2 kaks korda 10 sekundi jooksul. Samm 2: Numbriklaviatuuril vali ID number vahemikus 0-60000. mille soovid puldile määrata, ja seejärel vajuta S nuppu, LED

vilgub kolm korda, kinnitades uue ID määramise Oluline: Tehase ID määratakse juhuslikult ja sama ID-ga puldid

6. Funktsioonid AINULT paigaldajatele ja teenindajatele

HOIATUS: Need funktsioonid ei ole mõeldud kasutajatele ja vale kasutamine võib kahiustada teie seadet.

Oluline: Pult peab olema seotud toiteallika või kontrolleriga.

Samm 1: Lülita toide sisse ja soorita Sammud 2 ja 3 10 sekundi

Samm 2: Vajuta nuppude järjestust 🐠 🖗 🏟

Samm 3: Numbriklaviatuuril vali väärtus vahemikus 40-90 ja vajuta sinist Salvesta nuppu. Valgus vilgub korra, kinnitades, et

Oluline: 40 vastab 50% maksimaalsest voolust, mis on märgitud

Samm 1: Lülita toiteallikas või kontroller sisse ja soorita Sammud 2

Samm 2: Vajuta nuppude järjestust 🐠 🗘 🌣

Samm 3: Numbriklaviatuuril vali 11 DIM režiimi või 22 CCT+DIM režiimi jaoks ja vajuta sinist Salvesta nuppu. Valgus vilgub korra, kinnitades, et parameetrid on salvestatud.

Oluline: Toiteallikas on vaikimisi seadistatud töötama CCT režiimis.

Télécommande 100 zones Konekto Mesh

Allumez l'alimentation ou le contrôleur et appuvez sur la séguen-

ce de boutons ON-Enregistrer-ON dans les 10 secondes 💷 💷 La lumière clignotera une fois pour confirmer que l'appairage a été réussi.

Important: Chaque alimentation ou contrôleur peut être appairé avec deux télécommandes. Chaque nouvel appairage remplacera le plus ancien.

La télécommande 1-zone Konekto Mesh contrôle 1 zone sans limite d'appareils.

1.2 Avec répartition par zones

Étape 1: Allumez l'alimentation ou le contrôleur et, dans les 10 secondes, répétez deux fois l'Étape 2.

Étape 2: Sur le clavier numérique, sélectionnez le numéro de zone entre 0 et 99 où l'appareil appairé doit être enregistré et confirmez avec le bouton ID.

La lumière clignotera une fois pour confirmer que l'appairage a été réussi.

Important: La télécommande contrôle 100 zones sans limite d'appareils.

1.3 Dissociation

Allumez l'alimentation ou le contrôleur et, dans les 10 secondes, appuyez sur la séquence de boutons OFF-Enregistrer-OFF. La lumière clignotera trois fois pour confirmer que le désappairaae a réussi.

2. Contrôle des zones

2.1 Toutes les zones

Appuyez sur le bouton ALL, puis appuyez sur l'un des boutons de contrôle de l'éclairage. 2.2 Zone sélectionnée

Sur le pavé numérique, sélectionnez le numéro de la zone, puis appuyez sur l'un des boutons de contrôle de l'éclairage. 3. Contrôle de l'éclairage

3.1 Sélection de la température de couleur et de l'intensité lumineuse

Ceci est illustré dans le graphique numéro 1, où dans la partie supérieure se trouvent quatre boutons prédéfinis pour changer la température de couleur et quatre boutons pour ajuster l'intensité lumineuse

Pour régler l'éclairage de manière plus individuelle selon vos préférences, utilisez le bouton circulaire au centre de la télécommande. 3.2 Scènes

3.2.1 Scènes par défaut

| Scène | DIM  | CC+DIM  | RGB         | MARCHE/ARRÊT |
|-------|------|---------|-------------|--------------|
| А     | 10%  | WW 10%  | Fondu       | OFF          |
| В     | 30%  | NW 30%  | Lisse       | ON           |
| С     | 50%  | NW 50%  | Stroboscope | OFF          |
| D     | 100% | CW 100% | Éclair      | ON           |

3.2.2 Enregistrement de vos propres scènes

Étape 1. Réglez les paramètres de lumière selon vos préférences tels que la couleur, l'intensité, MARCHE/ARRÊT. Étape 2: Appuyez sur le bouton bleu Enregistrer, puis sur le bo-

uton de la scène que vous souhaitez modifier, par exemple D. La lumière clignotera une fois pour confirmer que la scène a été enreaistrée.

3.2.3 Activation d'une scène

Étape 1: Appuyez sur le bouton ALL ou sélectionnez le numéro de la zone que vous souhaitez contrôler.

Étape 2: Choisissez la scène dont vous souhaitez appliquer les paramètres lumineux, par exemple B.

4. Contrôle RGB

Si la télécommande fonctionne avec un contrôleur RGB. les boutons responsables du changement de température de couleur changeront les couleurs,

| and the second second sec                                                                                                    |                               |
|----------------------------------------------------------------------------------------------------|-------------------------------|
| Contraction of the local division of the local division of the loc | BuchesCTT Minister            |
| 10/00/08                                                                                                    | A LECTRON                     |
| 10000000                                                                                                    | T SHILLER SH                  |
| Contraction of the local division of the local division of the loc | The part of the second second |

et les boutons de scène modifient les effets lumineux comme indiqué dans le tableau du point 3.2.1, colonne RGB. 5. Copie de l'ID de la télécommande

5.1 Copie de l'ID

Étape 1: Sur la nouvelle télécommande où les réglages seront copiés, maintenez enfoncé le bouton d'arrêt.

Étape 2: Sur la télécommande d'où vous copiez, maintenez enfoncé le bouton de démarrage pendant environ 5 secondes 🔍 5.2 Restauration de l'ID d'usine

Appuyez simultanément sur les boutons ON et OFF pendant environ 5 secondes jusqu'à ce que la LED de la télécommande clignote trois fois.

5.3 Définition d'un ID personnalisé

Étape 1: Appuyez et maintenez le bouton S enfoncé pendant environ 5 secondes jusqu'à ce que la LED de la télécommande s'allume, puis effectuez l'Étape 2 deux fois en 10 secondes. Étape 2: Sur le clavier numérique, sélectionnez un numéro ID dans la plage de 0-60000 que vous souhaitez attribuer à la télécommande, puis appuyez sur le bouton S. La LED clignotera trois fois pour confirmer l'attribution du nouvel ID.

Important : L'ID d'usine est attribué aléatoirement et les télécom mandes avant le même ID ont les mêmes fonctions et droits. 6. Fonctions UNIQUEMENT pour les installateurs et les techniciens AVERTISSEMENT : Ces fonctions ne sont pas destinées aux utilisateurs et une utilisation incorrecte peut endommager votre

appareil. Important : La télécommande doit être appairée avec une aliment tation ou un contrôleur.

6.1 Réglage des paramètres de courant

Étape 1: Allumez l'alimentation et réalisez les Étapes 2 et 3 dans les 10 secondes

Étape 2: Appuyez sur la séquence de boutons

Étape 3: Sur le clavier numérique, sélectionnez une valeur dans la plage de 40-90 et appuvez sur le bouton bleu Enregistrer. La lumière clignotera une fois pour confirmer que les paramètres ont été enregistrés.

Important : 40 correspond à 50 % du courant maximal indiqué sur le boîtier de l'alimentation. 90 correspond à 100 %. 6.2 Réglage du mode de fonctionnement de l'alimentation Étape 1: Allumez l'alimentation ou le contrôleur et réalisez les

Étapes 2 et 3 dans les 10 secondes.

Étape 2: Appuyez sur la séquence de boutons 💵 🗇 🗭

Étape 3: Sur le clavier numérique, sélectionnez 11 pour le mode DIM ou 22 pour le mode CCT+DIM et appuyez sur le bouton bleu Enregistrer. La lumière clignotera une fois pour confirmer que les paramètres ont été enregistrés.

Important : L'alimentation est réglée par défaut pour fonctionner en mode CCT.

#### HII Használati útmutató

100-zónás Távvezérlő Konekto Mesh

#### 1. A távirányító párosítása 1.1 Párosítás

Kapcsolja be a tápegységet vagy vezérlőt, és 10 másodpercen belül nyomja meg a következő gombokat: BE-Mentés-BE 🚺 🛢 🚺 A fény egyszer villan, megerősítve, hogy a párosítás sikeres volt. Fontos: Minden tápegység vagy vezérlő két távirányítóval párosítható. Minden újabb párosítás felülíria a legrégebbit. Az 1-zónás Konekto Mesh távirányító 1 zónát irányít, eszközkorlátozás nélkül.

#### 1.2 Zónaosztással

1. lépés: Kapcsolja be a tápegységet vagy vezérlőt, és 10 másodpercen belül ismételje meg kétszer a 2. lépést.

2. lépés: A numerikus billentyűzeten válassza ki a zónaszámot 0-99 között, ahová a párosított eszköz el lesz mentve, és erősítse meg az ID gombbal

A fény egyszer villan, megerősítve, hogy a párosítás sikeres volt. Fontos: A távirányító 100 zónát irányít, eszközkorlátozás nélkül. 1.3 Párosítás megszüntetése

Kapcsolja be a tápegységet vagy vezérlőt, és 10 másodpercen belül nyomja meg az OFF-Mentés-OFF gombkombinációt. A fény háromszor villan fel, megerősítve, hogy a párosítás törlése sikeres volt.

2. Zónavezérlés

2.1 Összes zóna

Nyomja meg az ALL gombot, majd nyomja meg a világításvezérlő gombok egyikét.

2.2 Kiválasztott zóna

A numerikus billentyűzeten válassza ki a zóna számát, majd nyomja meg az egyik világításvezérlő gombot.

## 3. Világításvezérlés

3.1 Színhőmérséklet és fénverő kiválasztása

Ez az 1. számú grafikán látható, ahol a felső részben négy előre definiált gomb található a színhőmérséklet megváltoztatásához és négy gomb a fényerő beállításához.

A világítás személyre szabottabb beállításához használja a távirá-

#### nyító közepén található kör alakú gombot. 🐠 🗣 🗭 3.2 Jelenetek

## 3.2.1 Alapértelmezett jelenetek

| Jelenet | DIM  | CC+DIM  | RGB         | BE/KI |
|---------|------|---------|-------------|-------|
| A       | 10%  | WW 10%  | Eltűnés     | OFF   |
| В       | 30%  | NW 30%  | Simma       | ON    |
| с       | 50%  | NW 50%  | Stroboszkóp | OFF   |
| D       | 100% | CW 100% | Villanás    | ON    |

3.2.2 Saját jelenetek mentése

lépés: Állítsa be a fény paramétereit az Ön preferenciái szerint, pl. szín, intenzitás, BE/KI.

lépés: Nyomia meg a kék Mentés gombot, maid azt a gombot, amelyik jelenetet módosítani szeretné, pl. D.

A fény egyszer villan, hogy megerősítse, hogy a jelenet elmentésre került.

3.2.3 Jelenet aktiválása

lépés: Nyomja meg az ALL gombot, vagy válassza ki az irányítani kívánt zóna számát.

lépés: Válassza ki azt a jelenetet, amelynek fényparamétereit alkalmazni szeretné, pl. B.

4. RGB vezérlés Ha a távirányító RGB vezérlővel működik, a szín- és fényhőmérséklet-változtatásért felelős gombok megváltoztatják a színeket

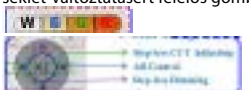

és a jelenetgombok megváltoztatják a fényhatásokat, ahogyan

a 3.2.1. pontban, az RGB oszlopban látható. 5. A távirányító ID-jének másolása

5.1 ID másolása

lépés 1: Az új távirányítón, amelyre a beállításokat másolja, ny-

omja meg és tartsa lenyomva a kikapcsoló gombot. 🔍 lépés 2: A távirányítón, amelyről másol, nyomja meg és tartsa

lenyomva a bekapcsoló gombot körülbelül 5 másodpercig 💷 5.2 Gyári ID visszaállítása

Tartsa lenyomva egyszerre az ON és OFF gombokat körülbelül 5 másodpercig, amíg a távirányító LED-je háromszor villog. 5.3 Saiát ID beállítása

lépés: Tartsa lenyomva az S gombot körülbelül 5 másodpercig, amíg a távirányító LED-je felgyullad, majd 10 másodpercen belül hajtsa végre a 2. lépést kétszer.

lépés: A numerikus billentvűzeten válasszon egy ID számot a

0-60000 tartományból, amelyet szeretne hozzárendelni a távirányítóhoz, majd nyomja meg az S gombot. A LED háromszor villog, hogy megerősítse az új ID hozzárendelését. Fontos: A gyári ID véletlenszerűen van hozzárendelye, és azonos

ID-vel rendelkező távirányítók ugyanazokkal a funkciókkal és jogosultságokkal rendelkeznek.

Funkciók CSAK telepítőknek és szervizeseknek FIGYELEM: Ezek a funkciók nem felhasználók számára készültek, és a nem megfelelő használat károsíthatia az eszközt.

Fontos: A távirányítónak párosítva kell lennie tápegységgel vagy vezérlővel

6.1 Áramparaméterek beállítása

lépés: Kapcsolja be a tápegységet, és a 2. és 3. lépést végezze el 10 másodpercen belül.

lépés: Nyomja meg a gombok sorrendjét 💵 🗭 🗭 lépés: A numerikus billentyűzeten válasszon egy értéket a 40-90

tartományból, és nyomia meg a kék Mentés gombot. A fény egyszer villog, hogy megerősítse, hogy a paraméterek mentésre kerültek.

Fontos: 40 a tápegység házán feltüntetett maximális áram 50%-át ielenti 90 a 100%-ot

6.2 Tápegység működési módiának beállítása

lépés: Kapcsolja be a tápegységet vagy a vezérlőt, és a 2. és 3. lépést végezze el 10 másodpercen belül.

lépés: Nyomja meg a gombok sorrendjét 🐠 🗰

lépés: A numerikus billentyűzeten válasszon 11-et a DIM módhoz vagy 22-t a CCT+DIM módhoz, és nyomja meg a kék Mentés gombot. A fény egyszer villog, hogy megerősítse, hogy a paraméterek mentésre kerültek

Fontos: A tápegység alapértelmezés szerint CCT módban van beállítva.

#### IT Manuale d'uso

Telecomando 100-zone Konekto Mesh

1. Associazione del telecomando

1.1 Associazione Accendi l'alimentatore o il controller e, entro 10 secondi, premi la

sequenza di pulsanti ON-Salva-ON 🟮 🛢 🚺 La luce lampeggia una volta per confermare che l'abbinamento è

avvenuto con successo

Importante: Ogni alimentatore o controller può essere abbinato a due telecomandi. Ogni abbinamento successivo sovrascriverà il

più vecchio. Il telecomando Konekto Mesh a 1 zona controlla 1 zona senza limiti di dispositivi.

1.2 Con divisione in zone

Passo 1: Accendere l'alimentatore o il controller e, entro 10 secondi, ripetere due volte il Passo 2.

Passo 2: Sulla tastiera numerica, selezionare il numero della zona tra 0 e 99 in cui deve essere memorizzato il dispositivo abbinato e confermare con il pulsante ID

La luce lampeggia una volta per confermare che l'abbinamento è

avvenuto con successo. mportante: Il telecomando controlla 100 zone senza limiti di

dispositivi. 1.3 Disaccoppiamento

Accendere l'alimentatore o il controller e, entro 10 secondi, premere la seguenza di pulsanti OFF-Salva-OFF.

La luce lampeggerà tre volte per confermare che la dissociazione

è stata completata con successo. 2. Controllo delle zone

2.1 Tutte le zone Premi il pulsante ALL, poi premi uno dei pulsanti di controllo

dell'illuminazione. 2.2 Zona selezionata

Sulla tastiera numerica, seleziona il numero della zona, quindi premi uno dei pulsanti di controllo dell'illuminazione.

 Controllo dell'illuminazione 3.1 Selezione della temperatura del colore e dell'intensità luminosa

Questo è mostrato nel grafico numero 1, dove nella parte superiore ci sono quattro pulsanti predefiniti per cambiare la temperatura del colore e quattro pulsanti per regolare l'intensità della luce. Per impostare l'illuminazione in modo più individuale secondo le tue preferenze, utilizza il pulsante circolare al centro del telecomando. 0000 3.2 Scene

RGB

ACCESO/SPENTO

#### 3.2.1 Scene predefinite

Scena DIM CC+DIM

| ,  | А | 10%  | WW 10%  | Zanikanie     | OF |
|----|---|------|---------|---------------|----|
|    | В | 30%  | NW 30%  | Liscio        | 10 |
|    | с | 50%  | NW 50%  | Stroboscopico | OF |
|    | D | 100% | CW 100% | Flash         | 10 |
| az |   |      |         |               |    |

3.2.2 Salvataggio di scene personalizzate Passo 1: Imposta i parametri della luce secondo le tue preferenze, come colore, intensità, ACCESO/SPENTO,

Passo 2: Premi il pulsante blu Salva e poi il pulsante della scena che desideri modificare, ad esempio D.

La luce lampeggia una volta per confermare che la scena è stata salvata.

3.2.3 Attivazione di una scena

Passo 1: Premi il pulsante ALL o seleziona il numero della zona che desideri controllare.

Passo 2: Seleziona la scena i cui parametri di luce desideri applicare, ad esempio B.

4. Controllo RGB

Se il telecomando funziona con un controller RGB, i pulsanti responsabili della modifica della temperatura del colore cambie ranno i colori.

WIEIRI

5.3 Impostazione di un ID personalizzato

6. Funzioni SOLO per installatori e tecnici

6.1 Impostazione dei parametri di corrente

Passo 2: Premi la sequenza di pulsanti 💶 🗘 🕈

per confermare che i parametri sono stati salvati.

Passo 2: Premi la sequenza di pulsanti 🐠 🗘 🏚

100 zonu nuotolinis valdymas Konekto Mesh

1. Nuotolinio valdymo pulto poravimas

l'uso improprio può danneggiare il tuo dispositivo.

e i pulsanti delle scene cambiano gli effetti luminosi come mostrato nella tabella al punto 3.2.1, colonna RGB. 5. Copia dell'ID del telecomando

5.1 Copia dell'ID

volte entro 10 secondi.

l'assegnazione del nuovo ID.

di alimentazione o un controller.

tre volte.

10 secondi.

e 3 entro 10 secondi.

stati salvati.

in modalità CCT.

1.1 Poravimas

sėkmingas.

LT Naudojimo instrukcija

susiejimas perrašo senjausia.

džių du kartus pakartokite 2 žingsnį.

enginių apribojimų.

tinkite ID mygtuku.

sėkmingas.

apribojimų.

1.3 Atsiejimas

buvo sėkmingas.

2. Zonu valdvmas

valdymo mygtukų.

2.2 Pasirinkta zona

0004

3.2 Scenos

3. Apšvietimo valdvmas

2.1 Visos zonos

1.2 Su padalijimu j zonas

Passo 1: Sul nuovo telecomando su cui verranno copiati i settaggi, premi e tieni premuto il pulsante di spegnimento. Passo 2: Sul telecomando da cui stai copiando, premi e tieni pre-

per circa 5 secondi finché il LED del telecomando non lampeggia

Passo 1: Tieni premuto il pulsante S per circa 5 secondi finché il

Passo 2: Sulla tastiera numerica, seleziona un numero ID dell'in-

tervallo 0-60000 che desideri assegnare al telecomando, quindi

premi il pulsante S. Il LED lampeggerà tre volte per confermare

Importante: L'ID di fabbrica viene assegnato casualmente e i tele-

ATTENZIONE: Queste funzioni non sono destinate agli utenti e

Passo 1: Accendi l'alimentazione e esegui i Passaggi 2 e 3 entro

Passo 3: Sulla tastiera numerica, seleziona un valore dell'intervallo

40-90 e premi il pulsante blu Salva. La luce lampeggerà una volta

Importante: 40 corrisponde al 50% della corrente massima indica-

Passo 1: Accendi l'alimentatore o il controller e esegui i Passaggi 2

Passo 3: Sulla tastiera numerica, seleziona 11 per la modalità DIM

o 22 per la modalità CCT+DIM e premi il pulsante blu Salva. La

luce lampeggerà una volta per confermare che i parametri sono

Importante: L'alimentatore è impostato di default per funzionare

ljunkite maitinimo šaltinį arba valdiklį ir per 10 sekundžių paspau-

Šviesa sumirksės vieną kartą, patvirtindama, kad susiejimas buvo

Svarbu: Kiekvienas maitinimo šaltinis arba valdiklis gali būti supo-

ruotas su dviem nuotolinio valdymo pulteliais. Kiekvienas naujas

1 zonos Konekto Mesh nuotolinio valdymo pultas valdo 1 zona be

1 žingsnis: ljunkite maitinimo šaltinj arba valdiklj ir per 10 sekun-

2 žingsnis: Skaitmeniniame klaviatūroje pasirinkite zonos numerį

nuo 0 iki 99, į kurį turi būti išsaugotas susietas įrenginys, ir patvir-

Šviesa sumirksės vieną kartą, patvirtindama, kad susiejimas buvo

Svarbu: Nuotolinio valdymo pultas valdo 100 zonų be įrenginių

ljunkite maitinimo šaltinį arba valdiklį ir per 10 sekundžių paspau

Lemputė tris kartus mirktelės, patvirtindama, kad atjungimas

Paspauskite ALL mygtuką, tada paspauskite vieną iš apšvietimo

Skaičių klaviatūroje pasirinkite zonos numerį ir tada paspauskite

3.1 Spalvos temperatūros ir šviesos intensyvumo pasirinkimas

Tai parodyta 1 grafike, kur viršutinėje dalyje yra keturi iš anksto

Norėdami individualiau nustatyti apšvietimą pagal savo page-

idavimus, naudokite apvalų mygtuką, esantį pultelio centre.

CC+DIM

WW 10%

NW 30%

nustatyti mygtukai spalvos temperatūrai keisti ir keturi mygtukai

RGB

Blukimas

Lvaus

IJUNGTI/IŠJUNGTI

OFF

ON

skite mygtuku seką OFF-Išsaugoti-OFF.

vieną iš apšvietimo valdymo mygtukų.

šviesos intensvvumui reauliuoti.

3.2.1 Numatytosios scenos

10%

30%

skite mygtukų seką ĮJUNGTI-Išsaugoti-ĮJUNGTI 🟮 🛢 🚺

ta sulla custodia dell'alimentatore. 90 corrisponde al 100%.

6.2 Impostazione della modalità operativa dell'alimentatore

comandi con lo stesso ID hanno le stesse funzioni e autorizzazioni.

Importante: Il telecomando deve essere accoppiato con una fonte

LED del telecomando non si accende, quindi esegui il Passo 2 due

muto il pulsante di accensione per circa 5 secondi 🔍 5.2 Ripristino dell'ID di fabbrica Premi e tieni premuti contemporaneamente i pulsanti ON e OFF Izvēlieties zonas numuru uz ciparu tastatūras un pēc tam nospiediet vienu no apgaismojuma vadības pogām

3.1 Krāsu temperatūras un gaismas intensitātes izvēle

IJUNGTI/IŠJUNGTI

3. Apgaismojuma vadība

intensitātes regulēšanai

3.2.1 Noklusējuma ainas

DIM

10%

30%

50%

100%

3.2.2 Savu skatu saglabāšana

3.2.3 Skatu aktivizēšana

vēlaties kontrolēt.

piemēram, B.

4. RGB kontrole

WIELEN

3.2.1. RGB kolonna.

5.1 ID kopēšana

laikā

pieškiršanu

kontrolieri

10 sekunžu laikā.

NO Bruksanvisning

1.1 Paring

for enheter.

1.2 Med soneinndeling

2 to ganger innen 10 sekunder.

bekrefter med ID-knappen.

ket.

1. Paring av fjernkontrollen

laikā.

5. Tālvadības ID kopēšana

5.2 Ražotāja ID atjaunošana

5.3 Personalizētā ID iestatīšana

iza lietošana var bojāt ierīci.

6.1 Strāvas parametru iestatīšana

CC+DIM

WW 10%

NW 30%

NW 50%

CW 100%

6000

3.2 Ainas

Skatuve

OFF

ON

CC+DIM

NW 50%

CW 100%

mus, t. y. spalvą, intensyvumą, ĮJUNGTA/IŠJUNGTA.

Šviesa mirksės viena karta, kad patvirtintu, jog scena buvo

1 žingsnis: Paspauskite ALL mygtuką arba pasirinkite zonos

2 žingsnis: Pasirinkite scena, kurios šviesos parametrus norite

Jei nuotolinio valdymo pultas dirba su RGB valdikliu, mygtukai,

o scenų mygtukai keičia šviesos efektus, kaip parodyta lentelėje

1 žingsnis: Naujoje nuotolinio valdymo pulto, į kurį bus nukopiju-

oti nustatymai, paspauskite ir palaikykite išiungimo mygtuka. 🖤

2 žingsnis: Nuotolinio valdymo pulto, iš kurio kopijuojate, paspau-

Laikykite nuspaude ON ir OFF mygtukus kartu maždaug 5 sekun-

žingsnis: Laikykite nuspaudę S mygtuką maždaug 5 sekundes, kol

nuotolinio valdymo LED įsijungs, tada per 10 sekundžių atlikite 2

žingsnis: Numerinėje klaviatūroje pasirinkite ID numerį iš 0-60000

intervalo, kurį norite priskirti nuotoliniam valdymui, tada paspau-

skite S myotuka. LED mirkses tris kartus, kad patvirtintu naujo ID

Svarbu: Gamvklo ID priskiriamas atsitiktinai ir nuotoliniai valdikliai

JSPĖJIMAS: Šios funkcijos nėra skirtos vartotojams ir netinkamas

Svarbu: Nuotolinis valdiklis turi būti susietas su maitinimo šaltiniu

žingsnis: ljunkite maitinimo šaltinį ir per 10 sekundžių atlikite 2 ir

intervalo ir paspauskite mėlyną Išsaugoti mygtuką. Šviesa mirksės

Svarbu: 40 atitinka 50% nuo maksimalios srovės, nurodytos maiti-

žingsnis: Jjunkite maitinimo šaltinį arba valdiklį ir per 10 sekundžių

žingsnis: Numerinėje klaviatūroje pasirinkite 11 DIM režimuj arba

22 CCT+DIM režimui ir paspauskite mėlyną Išsaugoti mygtu-

ką. Šviesa mirksės kartą, kad patvirtintų, jog parametrai buvo

Svarbu: Maitinimo šaltinis pagal numatytuosius nustatymus yra

leslēdziet barošanas bloku vai kontrolieri un 10 sekunžu laikā

Gaisma vienreiz nomirgo, apstiprinot, ka savienošanas process ir

Svarīgi: Katru barošanas bloku vai kontrolieri var savienot ar divām

tālvadības pultīm. Katrs nākamais savienojums pārrakstīs vecāko.

1-zonu tālvadības pults Konekto Mesh kontrolē 1 zonu bez ierīču

1. solis: leslēdziet barošanas bloku vai kontrolieri un 10 sekunžu

2. solis: Numuru tastatūrā izvēlieties zonas numuru no 0 līdz 99.

Gaisma vienreiz nomirgo, apstiprinot, ka savienošanas process ir

Svarīgi: Tālvadības pults kontrolē 100 zonas bez ierīču ierobežo-

leslēdziet barošanas bloku vai kontrolieri un 10 sekunžu laikā

Nospiediet pogu ALL un pēc tam vienu no apgaismojuma vadības

Gaisma mirgos trīs reizes, apstiprinot, ka atvienošana bija

nospiediet pogu secību OFF-Saglabāt-OFF.

kurā jāuzglabā savienotā jerīce, un apstipriniet ar ID pogu.

nospiediet pogu secību IESLĒGT-Saglabāt-IESLĒGT 🟮 👮 🚺

žingsnis: Numerinėje klaviatūroje pasirinkite vertę iš 40-90

karta, kad patvirtintu, jog parametraj buvo išsaugoti,

6.2 Maitinimo šaltinio veikimo režimo nustatymas

žingsnis: Paspauskite mygtukų seką 🐠 🗘 🛊

su tuo pačiu ID turi tas pačias funkcijas ir teises.

6. Funkcijos TIK JRENGĖJAMS IR TECHNIKAMS

žingsnis: Paspauskite mygtukų seką 🐠 🗘 🏟

nimo šaltinio korpuse. 90 atitinka 100%.

naudojimas gali pakenkti jūsų įrenginiui.

6.1 Srovės parametrų nustatymas

skite ir palaikykite įjungimo mygtuką apie 5 sekundes 0

des, kol nuotolinio valdymo LED pradės mirksėti tris kartus.

atsakingi už spalvos temperatūros keitimą, pakeis spalvas,

+ Migher.CTT Miles

mygtuką, kurį norite redaguoti, pvz., D.

1 žingsnis: Nustatykite šviesos parametrus pagal savo pageidavi

2 žingsnis: Paspauskite mėlyną Mygtuką Išsaugoti, o paskui scenos

RGB

troboskopa

Mirkcóiimac

DIM

50%

100%

3.2.3 Scenos aktyvinimas

numeri, kuri norite valdyti.

pritaikyti, pyz., B.

4. RGB valdymas

WISING

5.1 ID kopijavimas

žinasni du kartus.

priskyrimą.

arba valdikliu.

3 žinasnius.

išsaugoti.

1.1 Pārīšana

veiksmīgs

veiksmīas

1.3 Atsiešana

veiksmīga.

pogām.

2. Zonu vadība

2.1 Visas zonas

2.2 Izvēlētā zona

iuma

ierobežoiuma.

1.2 Ar zonu sadalījumu

laikā divreiz atkārtojiet 2. soli.

atlikite 2 ir 3 žingsnius.

nustatytas dirbti CCT režimu

LV Lietotāja rokasgrāmata

1. Tālvadības pults pārīšana

100 zonu tālvadības pults Konekto Mesh

3.2.1 punkte. RGB stulpelvie

5.2 Gamvklo ID atkūrimas

5.3 Individualaus ID nustatymas

5. Nuotolinio valdymo ID kopijavimas

jsiminta.

3.2.2 Savų scenų įsiminimas

Tas ir parādīts grafikā numur 1, kur augšējā dalā ir četri iepriekš definēti pogas krāsu temperatūras maiņai un četri pogas gaismas

Lai individuālāk iestatītu apgaismojumu atbilstoši jūsu vēlmēm. izmantojiet apļveida pogu, kas atrodas tālvadības pults centrā.

| RGB         | IESLĒGT/IZSLĒGT |
|-------------|-----------------|
| Izgaist     | OFF             |
| Vieglais    | ON              |
| Stroboskops | OFF             |
| Zibsnis     | ON              |

solis: lestatiet gaismas parametrus atbilstoši savām vēlmēm,

piemēram, krāsu, intensitāti, IESLĒGTS/IZSLĒGTS. solis: Nospiediet zilo Saglabāt pogu, pēc tam pogu, kas attiecas uz skatu, ko vēlaties modificēt, piemēram, D.

Gaisma mirgos vienu reizi, lai apstiprinātu, ka skats ir saglabāts

solis: Nospiediet ALL pogu vai izvēlieties zonu numuru, kuru

solis: Izvēlieties skatu, kuru gaismas parametrus vēlaties piemērot,

Ja tālvadības pults darbojas ar RGB kontrolieri, pogas, kas atbildīgas par krāsu temperatūras maiņu, mainīs krāsas,

un skatu pogas maina gaismas efektus, kā parādīts tabulā punktā

solis 1: Uz jaunās tālvadības, uz kuru tiks kopēti iestatījumi,

nospiediet un turiet izslēgšanas pogu 🚇 solis 2: Uz tālvadības, no kuras kopējat, nospiediet un turiet jeslē gšanas pogu apmēram 5 sekundes 0

Turiet nospiestus ON un OFF pogas vienlaikus apmēram 5 sekundes, līdz tālvadības pults LED mirgo trīs reizes.

solis: Turiet S pogu nospiestu apmēram 5 sekundes, līdz tālvadības pults LED iedegas, pēc tam veiciet 2. soli divas reizes 10 sekunžu

solis: Numeriskajā tastatūrā izvēlieties ID numuru no 0-60000 diapazona, kuru vēlaties piešķirt tālvadības pultij, un pēc tam nospiediet S pogu. LED mirgos trīs reizes, lai apstiprinātu jaunā ID

Svarīgi: Ražotāja ID tiek pieškirts nejauši, un tālvadības pultis ar to pašu ID ir ar tām pašām funkcijām un tiesībām. 6 Funkcijas TIKAI instalētājiem un tehniķiem

BRĪDINĀJUMS: Šīs funkcijas nav paredzētas lietotājiem, un nepare

Svarīgi: Tālvadības pults ir jābūt savienotai ar strāvas avotu vai

solis: leslēdziet strāvas avotu un veiciet 2. un 3. soli 10 sekunžu

### solis: Nospiediet pogu secību 🐠 🗭 🏚

solis: Numeriskajā tastatūrā izvēlieties vērtību no 40-90 diapazona un nospiediet zilās Saglabāt pogas. Gaisma mirgos vienu reizi. lai apstiprinātu, ka parametri ir saglabāti.

Svarīgi: 40 atbilst 50% no maksimālā strāvas daudzuma, kas norādīts strāvas avota korpusā. 90 atbilst 100%

6.2 Strāvas avota darba režīma iestatīšana solis: leslēdziet strāvas avotu vai kontrolieri un veiciet 2. un 3. soli

# solis: Nospiediet pogu secību 🐠 🗘 🏚

solis: Numeriskajā tastatūrā izvēlieties 11 DIM režīmam vai 22 CCT+DIM režīmam un nospiediet zilās Saglabāt pogas. Gaisma mirgos vienu reizi, lai apstiprinātu, ka parametri ir saglabāti. Svarīgi: Strāvas avots ir noklusējuma iestatīts darbam CCT režīmā.

100-soners Fjernkontroll Konekto Mesh

Slå på strømforsyningen eller kontrolleren, og trykk på knappene ON-Lagre-ON innen 10 sekunder 0 0 0

Lyset blinker én gang, noe som bekrefter at paringen var vellvk-

Viktig: Hver strømforsyning eller kontroller kan pares med to fjernkontroller. Hver påfølgende paring vil overskrive den eldste. 1-sone Konekto Mesh-fjernkontrollen styrer 1 sone uten grense

Trinn 1: Slå på strømforsyningen eller kontrolleren, og gjenta trinn

Trinn 2: På det numeriske tastaturet velger du sonenummeret mellom 0-99 der den sammenkoblede enheten skal lagres, og

Lyset blinker én gang, noe som bekrefter at paringen var vellyk-

ket

Viktig: Fjernkontrollen styrer 100 soner uten grense for enheter. 1.3 Avparing

Slå på strømforsyningen eller kontrolleren, og trykk på knappene OFF-Lagre-OFF innen 10 sekunder.

Lyset vil blinke tre ganger for å bekrefte at avkoblingen var vellykket.

2. Sonekontroll

2.1 Alle soner

Trykk på ALL-knappen, og trykk deretter på en av lyskontrollknap pene.

2.2 Valgt sone

Velg sonenummeret på det numeriske tastaturet, og trykk deretter på en av lyskontrollknappene.

3. Lyskontroll

3.1 Velge fargetemperatur og lysintensitet

Dette vises i grafikk nummer 1, hvor det øvre området inneholder fire forhåndsdefinerte knapper for å endre fargetemperatur og fire knapper for å justere lysintensiteten.

For å sette belysningen mer individuelt etter dine preferanser bruk den sirkulære knappen midt på fjernkontrollen. 3 2 Scener

3.2.1 Standard scener

| Scene | DIM  | CC+DIM  | RGB    | PÅ/AV |
|-------|------|---------|--------|-------|
| A     | 10%  | WW 10%  | Fading | OFF   |
| В     | 30%  | NW 30%  | Jevn   | ON    |
| с     | 50%  | NW 50%  | Strobe | OFF   |
| D     | 100% | CW 100% | Blitz  | ON    |

3.2.2 Lagre egne scener

Trinn 1: Still inn lysparametrene etter dine preferanser, for eksempel farge, intensitet, PÅ/AV.

Trinn 2: Trykk på den blå Lagre-knappen, og deretter knappen for scenen du vil endre, f.eks. D.

Lyset vil blinke én gang for å bekrefte at scenen er lagret. 3.2.3 Aktivere en scene

Trinn 1: Trykk på ALL-knappen eller velg sone nummeret du vil

Trinn 2: Velg scenen hvis lysparametere du vil bruke, f.eks. B. 4. RGB Kontroll

Hvis fjernkontrollen fungerer med en RGB-kontroller, vil knappene som er ansvarlige for å endre fargetemperaturen, endre fargene,

| Contraction of the local division of the local division of the loc |                     |
|----------------------------------------------------------------------------------------------------|---------------------|
| ALC: NO                                                                                                    | · Baylow.CTT Mining |
| 50108                                                                                                    | + AllGard           |
| 1000                                                                                                    | They be itemains    |

og sceneknappene endrer lyseffektene som vist i tabellen i punkt 3.2.1, RGB-kolonner

5. Kopiering av fjernkontroll-ID

5.1 Kopiering av ID

Trinn 1: På den nye fjernkontrollen hvor innstillingene skal kopieres, trykk og hold inne av-knappen. 🚇

Trinn 2: På fjernkontrollen du kopierer fra, trykk og hold inne på-knappen i cirka 5 sekunder 🔍 Norwegian:

5.2 Gjenopprette fabrikk-ID

Hold samtidig nede ON- og OFF-knappene i omtrent 5 sekunder til LED-lampen på den nye fjernkontrollen blinker tre ganger. Viktig: Etter kopiering har fiernkontrollene de samme funksionene og tillatelsene. 5.3 Angi egen ID

Trinn 1: Hold S-knappen nede i omtrent 5 sekunder til LED-lampen på fjernkontrollen lyser, og utfør deretter Trinn 2 to ganger i løpet av 10 sekunder.

Trinn 2: Velg et ID-nummer fra området 0-60000 på det numeriske tastaturet som du vil tilordne fjernkontrollen, og trykk deretter på S-knappen. LED-lampen vil blinke tre ganger for å bekrefte tildeling av ny ID.

Viktig: Fabrikk-ID-en tildeles tilfeldig, og fjernkontroller med samme ID har de samme funksionene og tillatelsene. 6. FUNKSJONER KUN FOR INSTALLATØRER OG TEKNIKERE ADVARSEL: Disse funksjonene er ikke ment for brukere, og feil

bruk kan skade enheten din. Viktig: Fjernkontrollen må være paret med en strømforsyning eller

kontroller.

6.1 Justere strømparameter Trinn 1: Slå på strømforsyningen og fullfør Trinn 2 og 3 innen 10 sekunder.

Trinn 2: Trykk på knappeseqvensen

Trinn 3: Velg en verdi i området 40-90 på det numeriske tastaturet og trykk på den blå Lagre-knappen. Lyset vil blinke en gang for å bekrefte at parameterne er lagret.

Viktig: 40 tilsvarer 50% av maksimal strøm som angitt på strømfor syningens kabinett. 90 tilsvarer 100%.

6.2 Justere strømforsyningens arbeidsmodus

Trinn 1: Slå på strømforsyningen eller kontrolleren og fullfør Trinn 2 og 3 innen 10 sekunder.

Trinn 2: Trykk på knappeseqvensen

Trinn 3: Velg 11 for DIM-modus eller 22 for CCT+DIM-modus på det numeriske tastaturet og trykk på den blå Lagre-knappen. Lyset vil blinke en gang for å bekrefte at parameterne er lagret. Viktig: Strømforsyningen er som standard satt til CCT-modus.

## NL Gebruiksaanwijzing

100-zone Afstandsbediening Konekto Mesh

1. Koppelen van de afstandsbediening

1.1 Koppelen

Zet de voeding of controller aan en druk binnen 10 seconden op de knoppen ON-opslaan-ON 🔍 🔍 🔍

Het licht knippert één keer om te bevestigen dat de koppeling

succesvol is.

De 1-zone Konekto Mesh afstandsbediening bestuurt 1 zone zonder limiet aan apparaten.

#### 1.2 Met zone-indeling

Stap 1: Zet de voeding of controller aan en herhaal stap 2 binnen

10 seconden twee keer Stap 2: Selecteer op het numerieke toetsenbord het zonenummer

tussen 0-99 waar het gekoppelde apparaat moet worden opgeslagen en bevestig met de ID-knop.

Het licht knippert één keer om te bevestigen dat de koppeling

succesvol is. Belangriik: De afstandsbediening bestuurt 100 zones zonder

limiet aan apparaten 1.3 Ontkoppelen

Zet de voeding of controller aan en druk binnen 10 seconden op de knopvolgorde OFF-Opslaan-OFF. 🔍 🗨 🌒

# Het licht zal drie keer knipperen om te bevestigen dat het ontkop-

pelen is gelukt.

# Zonebeheer

2.1 Alle zones

Druk op de knop ALL, en druk vervolgens op een van de knoppen voor lichtregeling.

# 2.2 Geselecteerde zone

Selecteer het zonenummer op het numerieke toetsenbord en druk vervolgens op een van de knoppen voor lichtregeling. Verlichting Bediening

# 3.1 Kleuren temperatuur en lichtintensiteit selecteren

Dit wordt getoond in grafiek nummer 1, waar in het bovenste gedeelte vier vooraf ingestelde knoppen zijn voor het wijzigen van de kleurtemperatuur en vier knoppen voor het aanpassen van de lichtintensiteit.

Om de verlichting meer individueel in te stellen naar uw voorkeuren, gebruikt u de ronde knop in het midden van de afstandsbediening.

# 3.2 Scènes

3.2.1 Standaard scènes

| Scene | DIM  | CC+DIM  | RGB         | AAN/UIT |
|-------|------|---------|-------------|---------|
| А     | 10%  | WW 10%  | Vervagen    | OFF     |
| В     | 30%  | NW 30%  | Glad        | ON      |
| с     | 50%  | NW 50%  | Stroboscoop | OFF     |
| D     | 100% | CW 100% | Flits       | ON      |

# 3.2.2 Eigen scènes opslaan

Stap 1: Stel de lichtparameters in volgens uw voorkeuren, zoals kleur, intensiteit, AAN/UIT. Stap 2: Druk op de blauwe Opslaan-knop en vervolgens op de

knop voor de scène die u wilt aanpassen, bijv. D. Het licht knippert eenmaal om te bevestigen dat de scène is opgeslagen.

3.2.3 Een scène activeren

Stap 1: Druk op de ALL-knop of selecteer het zone-nummer dat u

wilt bediener Stap 2: Kies de scène wiens lichtparameters u wilt toepassen

#### biiv. B. 4. RGB Bediening

Als de afstandsbediening werkt met een RGB-controller, zullen de knoppen die verantwoordelijk zijn voor het wijzigen van de kleurtemperatuur de kleuren wijzigen

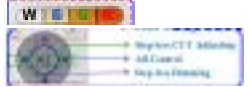

en de scèneknoppen wijzigen de lichteffecten zoals getoond in de tabel in punt 3.2.1, RGB-kolom

5. Kopiëren van de ID van de afstandsbediening

5.1 Kopiëren van de ID

Stap 1: Op de nieuwe afstandsbediening waar de instellingen naar worden gekopieerd, drukt u op de uit-knop en houdt deze ingedrukt. 🔍

Stap 2: Op de afstandsbediening waarvan u kopieert, drukt u op de aan-knop en houdt deze ongeveer 5 seconden ingedrukt 0

5.2 Herstellen van fabrieks-ID

Houd gelijktijdig de ON- en OFF-knoppen ongeveer 5 seconden ingedrukt totdat de LED op de afstandsbediening drie keer knippert.

5.3 Instellen van een aangepast ID

Stap 1: Houd de S-knop ongeveer 5 seconden ingedrukt totdat de LED op de afstandsbediening brandt, en voer vervolgens Stap 2 twee keer uit binnen 10 seconden.

Stap 2: Selecteer op het numerieke toetsenbord een ID-nummer uit het bereik 0-60000 dat ie aan de afstandsbediening wilt toewijzen, en druk vervolgens op de S-knop. De LED knippert drie keer ter bevestiging van de nieuwe ID-toewiizing.

Belangrijk: Het fabrieks-ID wordt willekeurig toegewezen en afstandsbedieningen met hetzelfde ID hebben dezelfde functies en rechten

6. Functies ALLEEN voor installateurs en technici WAARSCHUWING: Deze functies zijn niet bedoeld voor gebruikers

en onjuist gebruik kan uw apparaat beschadigen. Belangrijk: De afstandsbediening moet gepaard zijn met een voeding of controller.

6.1 Instellen van stroomparameters

Stap 1: Zet de voeding aan en voer Stap 2 en 3 uit binnen 10 seconder

Stap 2: Druk op de volgorde van knoppen 🐠 🕮 Stap 3: Selecteer op het numerieke toetsenbord een waarde in het bereik van 40-90 en druk op de blauwe Opslaan-knop. Het licht knippert eenmaal ter bevestiging dat de instellingen zijn opgeslagen Belangrijk: 40 komt overeen met 50% van de maximale stroom

die op de behuizing van de voeding staat aangegeven. 90 komt overeen met 100% 6.2 Instellen van de bedrijfsmodus van de voeding

Stap 1: Zet de voeding of controller aan en voer Stap 2 en 3 uit binnen 10 seconden

Stap 2: Druk op de volgorde van knoppen 🐠 🕬

Stap 3: Selecteer op het numerieke toetsenbord 11 voor de DIM-modus of 22 voor de CCT+DIM-modus en druk op de blauwe Opslaan-knop. Het licht knippert eenmaal ter bevestiging dat de

instellingen zijn opgeslagen Belangrijk: De voeding is standaard ingesteld om in CCT-modus te werken.

#### PT Manual do usuário

Controle Remoto de 100 Zonas Konekto Mesh . Pareamento do controle remoto 1.1 Pareamento

Ligue a fonte de alimentação ou controlador e. dentro de 10 segundos, pressione a sequência de botões LIGAR-Salvar-LIGAR

A luz piscará uma vez, confirmando que o emparelhamento foi

bem-sucedido. Importante: Cada fonte de alimentação ou controlador pode ser emparelhado com dois controles remotos. Cada emparelhamento

subsequente substituirá o mais antigo. O controle remoto de 1 zona Konekto Mesh controla 1 zona sem limite de dispositivos.

1.2 Com divisão de zonas

Passo 1: Ligue a fonte de alimentação ou o controlador e, em 10

segundos, repita o Passo 2 duas vezes. Passo 2: No teclado numérico, selecione o número da zona entre 0 e 99, onde o dispositivo emparelhado deve ser salvo e confirme

com o botão ID. A luz piscará uma vez, confirmando que o emparelhamento foi

Importante: O controle remoto controla 100 zonas sem limite de dispositivos. 1.3 Desemparelhamento

Ligue a fonte de alimentação ou o controlador e, em 10 segundos, pressione a sequência de botões OFF-Salvar-OFF.

A luz piscará três vezes para confirmar que o despareamento foi bem-sucedido.

2. Controle de Zonas

2.1 Todas as Zonas

Pressione o botão ALL e, em seguida, pressione um dos botões de controle de iluminação.

2.2 Zona Selecionada

bem-sucedido.

No teclado numérico, selecione o número da zona e pressione um dos botões de controle de iluminação

3. Controle de Iluminação 3.1 Seleção de Temperatura de Cor e Intensidade da Luz

Isso é mostrado na ilustração número 1, onde na parte superior há quatro botões predefinidos para alterar a temperatura da cor e

quatro botões para ajustar a intensidade da luz. Para configurar a iluminação de forma mais individualizada, de acordo com suas preferências, use o botão circular no centro do

controle remoto. 3.2 Cenas

3.2.1 Cenas padrão

| 3.2.1 Cenas padrão |                                                                                                    |                 |                      |                                                       |                                       | Lumina va clipi de trei ori pentru a confirma că desperecherea a                                                                                                    |
|--------------------|----------------------------------------------------------------------------------------------------|-----------------|----------------------|-------------------------------------------------------|---------------------------------------|----------------------------------------------------------------------------------------------------|
|                    | Cena                                                                                                    | Cena DIM CC+DIM | RGB LIGADO/DESLIGADO |                                                       | fost reușită.<br>2. Controlul zonelor |                                                                                                    |
| 2                  | А                                                                                                    | 10%             | WW 10%               | Desvanecimento                                        | OFF                                   | 2.1 Toate zonele                                                                                                    |
|                    | в                                                                                                    | 30%             | NW 30%               | Suave                                                 | ON                                    | Apăsați butonul ALL, apoi apăsați unul dintre butoanele de<br>control al iluminatului.                                                                                                |
|                    | с                                                                                                    | 50%             | NW 50%               | Estroboscópico                                        | OFF                                   | 2.2 Zona selectată                                                                                                    |
|                    | D                                                                                                    | 100%            | CW 100%              | Piscar                                                | ON                                    | Selectați numărul zonei pe tastatura numerică, apoi apăsați unul<br>dintre butoanele de control al iluminatului.                                                                      |
|                    | 3.2.2 Salvamento de cenas personalizadas<br>Passo 1: Defina os parâmetros de luz de acordo com suas pre-<br>ferências, como cor, intensidade, LIGADO/DESLIGADO. |                 |                      | ersonalizadas<br>os de luz de acoro<br>ade, LIGADO/DE | do com suas pre-<br>SLIGADO.          | <ol> <li>Controlul iluminatului</li> <li>Selectarea temperaturii de culoare și a intensității luminii<br/>Acest lucru este prezentat în graficul numărul 1, unde în partea</li> </ol> |

Passo 2: Pressione o botão azul Salvar e depois o botão da cena

que deseja modificar, por exemplo, D.

A luz piscará uma vez para confirmar que a cena foi salva. 3.2.3 Ativação de uma cena

Passo 1: Pressione o botão ALL ou selecione o número da zona que deseja controlar.

Passo 2: Escolha a cena cujos parâmetros de luz deseja aplicar, por exemplo, B.

4. Controle RGB

Se o controle remoto funciona com um controlador RGB, os botões responsáveis pela alteração da temperatura de cor mudarão as cores,

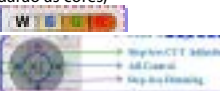

e os botões de cena mudam os efeitos de iluminação como mostrado na tabela do item 3.2.1, coluna RGB. 5. Copiar ID do controle remoto

5.1 Copiar o ID Passo 1: No novo controle remoto para o qual as configurações serão copiadas, pressione e segure o botão de desligar.

Passo 2: No controle remoto de onde está copiando, pressione e segure o botão de ligar por cerca de 5 segundos 🔍

5.2 Restaurar ID de fábrica

Mantenha pressionados os botões ON e OFF simultaneamente por cerca de 5 segundos até o LED do novo controle remoto piscar três vezes.

Importante: Após a cópia, os controles remotos têm as mesmas inções e permissões 5.3 Definir ID próprio

responsabile pentru schimbarea temperaturii de culoare vor

si butoanele de scenă schimbă efectele de lumină, asa cum este

Pasul 1: Pe noua telecomandă pe care vor fi copiate setările,

Pasul 2: Pe telecomanda de pe care copiați, apăsați și mențineți

Tine apăsate simultan butoanele ON și OFF timp de aproximativ

5 secunde, până când LED-ul de pe telecomanda nouă clipește

Important: După copiere, telecomenzile au aceleași funcții și

Pasul 1: Tine apăsat butonul S timp de aproximativ 5 secunde,

până când LED-ul de pe telecomandă se aprinde, apoi execută

intervalul 0-60000 pe care doresti să-l aloci telecomenzii și apoi

apasă butonul S. LED-ul va clipeste de trei ori pentru a confirma

Important: ID-ul din fabrică este atribuit aleatoriu si telecomenzil

ATENTIE: Aceste functii nu sunt destinate utilizatorilor si utilizarea

Important: Telecomanda trebuie să fie asociată cu o sursă de

Pasul 1: Porniți sursa de alimentare și executați Pașii 2 și 3 în

Pasul 3: Pe tastatura numerică, selectati o valoare din intervalul

40-90 și apăsați butonul albastru Salvare. Lumină va clipește o

Important: 40 corespunde cu 50% din curentul maxim indicat p

Pasul 1: Porniti sursa de alimentare sau controllerul si executati

Pasul 3: Pe tastatura numerică, selectați 11 pentru modul DIM sau

Lumină va clipeste o dată pentru a confirma că parametrii au fost

22 pentru modul CCT+DIM si apăsati butonul albastru Salvare.

Important: Sursa de alimentare este setată în mod implicit să

Zapnite napájanie zdroja alebo ovládača a do 10 sekúnd stlačte

Dôležité: Každý napájací zdroj alebo ovládač možno spárovať s

dvoma diaľkovými ovládačmi. Každé ďalšie párovanie prepíše

Diaľkový ovládač Konekto Mesh s 1 zónou ovláda 1 zónu bez

Krok 1: Zapnite napájanie zdroja alebo ovládača a do 10 sekúnd

0-99, do ktorej má byť spárované zariadenie uložené, a potvrďte

Zapnite napájanie zdroja alebo ovládača a do 10 sekúnd stlačte

Svetlo trikrát zabliká, čo potvrdzuje, že odpárovanie bolo úspešné.

Stlačte tlačidlo ALL a potom stlačte jedno z tlačidiel na ovládanie

Na númerickej klávesnici vyberte číslo zóny a potom stlačte jedno

Toto je znázornené na grafike číslo 1, kde sa v hornej časti nachá-

dzajú štyri prednastavené tlačidlá na zmenu farebnej teploty a

Ak chcete nastaviť osvetlenie individuálneišie podľa svojich pre-

CC+DIM

WW 10%

ferencií, použite kruhové tlačidlo umiestnené v strede diaľkového

RGB

7miznutie

ZAP/VYP

OFF

Krok 2: Na numerickei klávesnici vyberte číslo zóny v rozmedz

Svetlo raz blikne, čím potvrdí, že párovanie bolo úspešné

sekvenciu tlačidiel OFF-Uložiť-OFF.

z tlačidiel na ovládanie osvetlenia.

3.1 Výber farebnej teploty a intenzity svetla

štvri tlačidlá na nastavenie intenzity svetla.

Dôležité: Diaľkový ovládač ovláda 100 zón bez obmedzenia

Svetlo raz blikne, čím potvrdí, že párovanie bolo úspešné.

Pasul 2: Pe tastatura numerică, selectează un număr ID din

6. FUNCTII NUMAI PENTRU INSTALATORI SI TEHNICIENI

incorectă poate deteriora dispozitivul dumneavoastră.

apăsat butonul de pornire timp de aproximativ 5 secunde 0

prezentat în tabelul din sectiunea 3.2.1, coloana RGB

apăsati și mențineți apăsat butonul de oprire.

InchesCIT Min

5. Copierea ID-ului telecomenzii

5.2 Restaurarea ID-ului din fabrică

5.3 Setarea unui ID personalizat

alimentare sau cu un controller.

termen de 10 secunde.

salvati.

6.1 Setarea parametrului de curent

Pașii 2 și 3 în termen de 10 secunde.

funcționeze în modul CCT.

1. Párvanie diaľkového ovládača

SK Návod na použitie

obmedzenia zariadení.

1.2 S rozdelením na zóny

dvakrát zopakujte Krok 2.

1.1 Párvanie

naistaršie.

tlačidlom ID

zariadení.

ÎN/OFF

OFF

ON

OFF

ON

1.3 Odparovanie

2. Ovládanie zón

2.2 Vybraná zóna

Ovládanie osvetlenia

ovládača. 💶 🗘 🗰

3.2.1 Predvolené scény

DIM

10%

3.2 Scény

Scéna

2.1 Všetky zóny

osvetlenia

Pasul 2 de două ori în termen de 10 secunde.

cu același ID au aceleași funcții și permisiuni

Pasul 2: Apăsați secvența de butoane 🌒 🗘 🏚

Pasul 2: Apăsați secvența de butoane 🐠 🕮

100-zónový Diaľkový ovládač Konekto Mesh

sekvenciu tlačidiel ZAP-uložiť-ZAP 🔮 🔮 🚺

dată pentru a confirma că parametrii au fost salvati.

carcasa sursei de alimentare. 90 corespunde cu 100%.

6.2 Setarea modului de functionare al sursei de alimentare

himba culori

WISICIA

5.1 Copierea ID-ului

de trei ori

nermisiuni

atribuirea noului ID.

Passo 1. Mantenha pressionado o botão S por cerca de 5 segun dos até que o LED do controle remoto acenda, e então execute o Passo 2 duas vezes dentro de 10 segundos. Passo 2: No teclado numérico, escolha um número ID do intervalo

0-60000 que você deseia atribuir ao controle remoto e, em

Importante: O ID de fábrica é atribuído aleatoriamente e os

6. FUNCÕES SOMENTE PARA INSTALADORES E TÉCNICOS

inadequado pode danificar seu dispositivo.

6.1 Configuração dos parâmetros de corrente

confirmar que os parâmetros foram salvos.

os Passos 2 e 3 dentro de 10 segundos

Telecomandă 100-zone Konekto Mesh

Passo 2: Pressione a seguência de botões 000

Passo 2: Pressione a sequência de botões 000

fonte de alimentação ou controlador.

dentro de 10 segundos.

para operar no modo CCT

RO Manual de utilizare

Asocierea telecomenzii

va suprascrie cea mai veche.

limită de dispozitive.

butonul ID.

re-OFF. 🖲 🗑 🕲

intensitătii luminii.

3.2.1 Scene implicite

10%

30%

50%

100%

3.2.3 Activarea unei scene

doriti să o controlati.

4. Control RGB

aplicați, de exemplu, B.

3.2.2 Salvarea scenelor personalizate

culoare, intensitate, ÎNCENDERE/OPRIRE.

scena pe care doriți să o modificați, de exemplu, D.

3.2 Scene

cenă

salvată

1.2 Cu împărțire pe zone

dispozitive, 1.3 Deconectare

1.1 Asociere

controles remotos com o mesmo ID têm as mesmas funções e

ATENCÃO: Essas funções não são destinadas ao usuário e o uso

Importante: O controle remoto deve estar emparelhado com uma

Passo 1: Ligue a fonte de alimentação e execute os Passos 2 e 3

Passo 3: No teclado numérico, selecione um valor do intervalo

40-90 e pressione o botão azul Salvar. A luz piscará uma vez para

Importante: 40 corresponde a 50% da corrente máxima indicada

6.2 Configuração do modo de operação da fonte de alimentação

Passo 1: Ligue a fonte de alimentação ou o controlador e execute

Passo 3: No teclado numérico, selecione 11 para o modo DIM ou

22 para o modo CCT+DIM e pressione o botão azul Salvar. A luz

piscará uma vez para confirmar que os parâmetros foram salvos.

Importante: A fonte de alimentação está configurada por padrão

Porniți alimentarea cu energie sau controlerul și, în decurs de 10

Lumina va clipi o dată, confirmând că împerecherea a avut succes.

împerecheat cu două telecomenzi. Fiecare împerechere ulterioară

secunde, apăsați secvența de butoane ON-Salvare-ON 🟮 🛢 🕕

Important: Fiecare sursă de alimentare sau controler poate fi

Telecomanda Konekto Mesh cu 1 zonă controlează 1 zonă fără

Pasul 1. Porniti alimentarea sursei de alimentare sau a controleru-

Pasul 2: Pe tastatura numerică, selectați numărul zonei între 0-99

Lumina va clipi o dată, confirmând că împerecherea a avut succes

Important: Telecomanda controlează 100 de zone fără limită de

Porniți alimentarea sursei de alimentare sau a controlerului și, în

decurs de 10 secunde, apăsați pe secvența de butoane OFF-Salva

superioară se află patru butoane prestabilite pentru schimba-

rea temperaturii de culoare si patru butoane pentru ajustarea

Pentru a seta iluminarea mai individual în funcție de preferințele

dvs., utilizați butonul circular din centrul telecomenzii. 💶 🗇 🗇 🏶

CC+DIM

WW 10%

NW 30%

NW 50%

CW 100%

Pasul 1: Setati parametrii luminii conform preferintelor dvs., adică

Pasul 2: Apăsați butonul albastru Salvare, apoi butonul pentru

Pasul 1: Apăsați butonul ALL sau selectați numărul zonei pe care

Dacă telecomanda funcționează cu un controller RGB, butoanele

Pasul 2: Selectați scena ale cărei parametri de lumină doriți să

Lumința va clipește o dată pentru a confirma că scena a fost

RGB

Disparitie

Strohoscon

lashing

Neted

în care trebuie salvat dispozitivul împerecheat și confirmați cu

lui și, în decurs de 10 secunde, repetați Pasul 2 de două ori.

no gabinete da fonte de alimentação. 90 corresponde a 100%.

mar a atribuição do novo ID.

seguida, pressione o botão S. O LED piscará três vezes para confir-

| RGB        | ZAP/VYP |
|------------|---------|
| Hladký     | ON      |
| Stroboskop | OFF     |
| Záblesk    | ON      |

Krok 1: Nastavte parametre svetla podľa vašich preferencií, t.i.

Krok 2: Stlačte modré tlačidlo Uložiť, a potom tlačidlo scény, ktorú

Svetlo blikne raz, aby potvrdilo, že scéna bola uložená.

CC+DIM

NW 30%

NW 50%

CW 100%

Scéna

DIM

30%

50%

100%

3.2.2 Uloženie vlastných scén

farbu, intenzitu, ZAP/VYP.

chcete upraviť, napr. D.

3.2.3 Aktivácia scény

4. RGB Ovládanie

WISICIA

bode 3.2.1, stĺpec RGB.

5.2 Obnovenie výrobného ID

5.3 Nastavenie vlastného ID

napájania alebo ovládačom.

6.1 Nastavenie parametru prúdu

nie, že parametre boli uložené.

5.1 Kopírovanie ID

a oprávnenia.

10 sekúnd.

10 sekúnd.

režime CCT.

SV Bruksanvisning

skriver över den äldsta

1.2 Med zonindelning

1.1 Parkoppling

lvckades.

enheter

ID-knappen.

lvckades.

enheter.

lyckades.

2. Zonstvrning

2.1 Alla zone

napparna

1.3 Koppla från

1. Parkoppling av fjärrkontrollen

+ All Carrie

ovládať.

Krok 1: Stlačte tlačidlo ALL alebo vyberte číslo zóny, ktorú chcete

Krok 2: Vyberte scénu, ktorej parametre svetla chcete použiť, napr

Ak diaľkové ovládanie funguje s RGB ovládačom, tlačidlá zodpovedné za zmenu farebnej teploty zmenia farby,

a tlačidlá scén menia svetelné efekty, ako je uvedené v tabuľke v 5. Kopírovanie ID diaľkového ovládača

Krok 1: Na novom diaľkovom ovládači, na ktorý sa nastavenia budú kopírovať, stlačte a podržte tlačidlo vypnutia. 🖤 Krok 2: Na diaľkovom ovládači, z ktorého kopírujete, stlačte a

podržte tlačidlo zapnutia približne 5 sekúnd 🔍 Slovak: Držte súčasne stlačené tlačidlá ON a OFF približne 5 sekúnd, kým

I FD na novej diaľke nezačne blikať trikrát Dôležité: Po skopírovaní majú diaľkové ovládače rovnaké funkcie

Krok 1: Držte tlačidlo S stlačené približne 5 sekúnd, kým sa LED na diaľke nerozsvieti, a potom vykonajte Krok 2 dvakrát v priebehu

Krok 2: Na numerickei klávesnici vyberte číslo ID z rozsahu 0-60000, ktoré chcete priradiť k diaľke, a potom stlačte tlačidlo S. LED bude blikať trikrát na potvrdenie priradenia nového ID.

Dôležité: Výrobné ID je pridelené náhodne a diaľkové ovládače so rovnakým ID majú rovnaké funkcie a oprávnenia 6. FUNKCIE IBA PRE INŠTALATÉROV A SERVISNÝCH TECHNIKOV

POZOR: Tieto funkcie nie sú určené pre používateľov a nesprávne používanie môže poškodiť vaše zariadenie.

Dôležité: Diaľkové ovládanie musí byť spárované so zdrojom

Krok 1: Zapnite napájanie a vykonajte Krok 2 a 3 do 10 sekúnd. Krok 2: Stlačte sekvenciu tlačidiel

Krok 3: Na numerickej klávesnici vyberte hodnotu v rozsahu 40-90 a stlačte modré tlačidlo Uložiť. Svetlo sa rozsvieti raz na potvrde-

Dôležité: 40 zodpovedá 50% maximálneho prúdu uvedeného na kryte napájacieho zdroja, 90 zodpovedá 100%.

6.2 Nastavenie pracovného režimu napájacieho zdroja Krok 1: Zapnite napájanie alebo ovládač a vykonajte Krok 2 a 3 do

Krok 2: Stlačte sekvenciu tlačidiel 🐠 🗘 🍽

Krok 3: Na numerickej klávesnici vyberte 11 pre režim DIM alebo 22 pre režim CCT+DIM a stlačte modré tlačidlo Uložiť Svetlo sa rozsvieti raz na potvrdenie, že parametre boli uložené.

Dôležité: Napájací zdroj je predvolene nastavený na prevádzku v

100-zoners Fiärrkontroll Konekto Mesh

Slå på strömförsörjningen eller kontrollen och tryck på knapparna PÅ-Spara-PÅ inom 10 sekunder 🟮 🛢 💶

Ljuset blinkar en gång för att bekräfta att ihopkopplingen

Viktigt: Varie strömförsörining eller kontrollenhet kan kopplas ihop med två fjärrkontroller. Varje efterföljande ihopkoppling

1-zons Konekto Mesh fjärrkontroll styr 1 zon utan begränsning av

Steg 1: Slå på strömförsörjningen eller kontrollenheten och upprepa steg 2 två gånger inom 10 sekunder. Steg 2: Välj på det numeriska tangentbordet zonnumret mellar

0-99 där den ihopkopplade enheten ska sparas och bekräfta med

Liuset blinkar en gång för att bekräfta att ihopkopplingen

. Viktigt: Fjärrkontrollen styr 100 zoner utan begränsning av

Slå på strömförsöriningen eller kontrollenheten och tryck på knappsekvensen OFF-Spara-OFF inom 10 sekunder. Lampan blinkar tre gånger för att bekräfta att avkopplinger

Tryck på knappen ALL, och tryck sedan på en av ljusstyrningsk

## 2.2 Vald zon

Välj zonnumret på det numeriska tangentbordet och tryck sedan på en av ljusstyrningsknapparna.

3. Belvsningskontroll

3.1 Val av färgtemperatur och ljusintensitet

Detta visas i grafik nummer 1, där det i den övre delen finns fyra fördefinierade knappar för att ändra färgtemperaturen och fyra knappar för att justera ljusintensiteter

För att ställa in belysningen mer individuellt enligt dina preferenser, använd den cirkulära knappen i mitten av fjärrkontrollen. 0000

3.2 Scener

3.2.1 Förinställda scener

| Scen | DIM  | CC+DIM  | RGB        | PÅ/AV |
|------|------|---------|------------|-------|
| A    | 10%  | WW 10%  | Avtoning   | OFF   |
| В    | 30%  | NW 30%  | Jämn       | ON    |
| с    | 50%  | NW 50%  | Stroboskop | OFF   |
| D    | 100% | CW 100% | Blink      | ON    |

3.2.2 Spara egna scener

Steg 1: Ställ in ljusparametrarna enligt dina preferenser, t.ex. färg, intensitet, PÅ/AV.

Steg 2: Tryck på den blå Spara-knappen och sedan på knappen för den scen du vill ändra, t.ex. D.

Ljuset kommer att blinka en gång för att bekräfta att scenen har sparats

3.2.3 Aktivera en scen

Steg 1: Tryck på knappen ALL eller väli zonnumret du vill styra. Steg 2: Välj den scen vars ljusparametrar du vill använda, t.ex. B. 4. RGB Kontroll

Om fjärrkontrollen fungerar med en RGB-kontroller kommer knapparna som ansvarar för att ändra färgtemperaturen att ändra färgerna

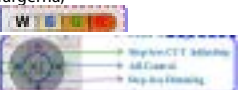

och scenknapparna ändrar liuseffekterna som visas i tabellen i punkt 3.2.1, RGB-kolumnen

5. Kopiera fjärrkontrollens ID

5.1 Kopiera ID

Steg 1: På den nya fjärrkontrollen där inställningarna ska kopieras, tryck och håll in av-knappen. 🕮

Steg 2: På fjärrkontrollen som du kopierar från, tryck och håll in på-knappen i cirka 5 sekunder 0

5.2 Återställa fabriks-ID

Håll samtidigt ned ON- och OFF-knapparna i cirka 5 sekunder tills LED-lampan på den nya fjärrkontrollen blinkar tre gånger. Viktigt: Efter kopiering har fjärrkontrollerna samma funktioner och behörigheter. 5.3 Ställa in eget ID

Steg 1: Håll S-knappen nedtryckt i cirka 5 sekunder tills LED-lampan på fjärrkontrollen lyser, och utför sedan Steg 2 två gånger inom 10 sekunder

Steg 2: Välj ett ID-nummer från intervallet 0-60000 på det numeriska tangentbordet som du vill tilldela fjärrkontrollen och tryck sedan på S-knappen. LED-lampan blinkar tre gånger för att bekräfta tilldelning av det nya ID.

Viktigt: Fabriks-ID tilldelas slumpmässigt och fjärrkontroller med samma ID har samma funktioner och behörigheter 6. FUNKTIONER ENDAST FÖR INSTALLATÖRER OCH TEKNIKER VARNING: Dessa funktioner är inte avsedda för användare och

felaktig användning kan skada din enhet. Viktigt: Fjärrkontrollen måste vara parad med en strömförsörjning

eller controller.

6.1 Justera strömparameter

Steg 1: Slå på strömförsörjningen och utför Steg 2 och 3 inom 10 sekunder

Steg 2. Tryck på knappsekvensen 🛍 🕮 🗰

Steg 3: Välj ett värde i intervallet 40-90 på det numeriska tangentbordet och tryck på den blå Spara-knappen. Ljuset blinkar en gång för att bekräfta att parametrarna har sparats.

Viktigt: 40 motsvarar 50% av den maximala strömmen som anges på strömförsörjningens hölje. 90 motsvarar 100%.

6.2 Justera strömförsörjningens arbetsläge

Steg 1: Slå på strömförsörjningen eller kontrollern och utför Steg 2 och 3 inom 10 sekunder.

Steg 2: Tryck på knappsekvensen 🐠 🗭 🗭

Steg 3: Välj 11 för DIM-läge eller 22 för CCT+DIM-läge på det numeriska tangentbordet och tryck på den blå Spara-knappen. Ljuset blinkar en gång för att bekräfta att parametrarna har sparats. Viktigt: Strömförsöriningen är som standard inställd på CCT-läge.

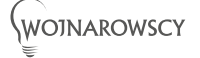

Producent: Wojnarowscy SP. z o.o. ul. Gospodarcza 16, 40-432 Katowice tel. 032 735 0 600 email: info@wojnarowscy.com.pl

Belangrijk: Elke voeding of controller kan worden gekoppeld aan twee afstandsbedieningen. Elke volgende koppeling overschrijft de oudste